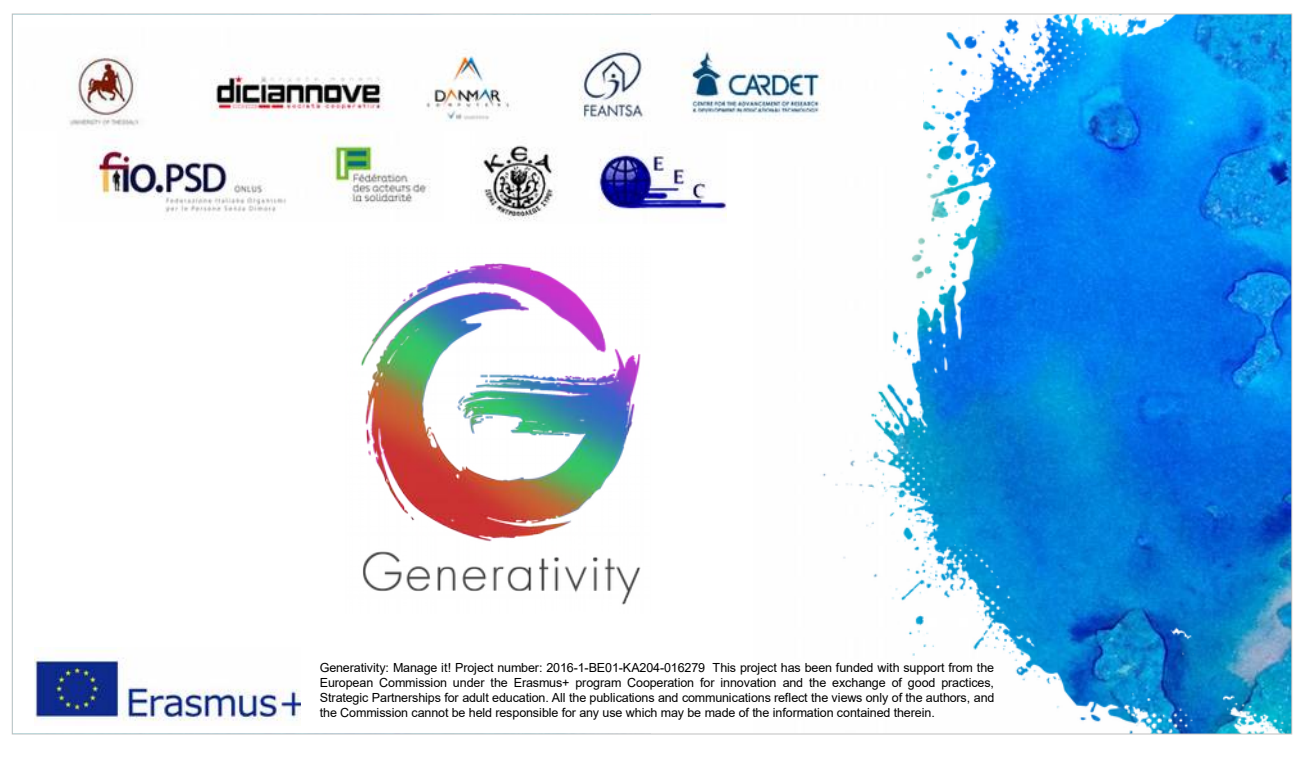

Witamy w modułach szkoleniowych projektu Generativity.

Prezentacja modułów szkoleniowych składa się z dwóch części: slajdów (skupiającego się na kluczowych punktach) i powiązanych notatek (które zawierają więcej szczegółów, wyjaśnień i wskazówek).

Slajdy są w języku angielskim, ponieważ ważne jest zapoznanie się z terminologią i glosariuszem z perspektywy urzędnika komisji UE; angielski jest bardziej powszechnym językiem między wnioskodawcami.

Notatki slajdów są tłumaczone na języki partnerów, aby lepiej zrozumieć główne punkty slajdów.

Szkolenie to jest zbiorem pięciu modułów nt. skutecznego pozyskiwania finansowania z UE i skierowane jest do obywateli Europy. Szkolenie organizowane jest w ramach projektu Generativity, dofinansowane w ramach programu Erasmus+.

Moduł 0 stanowi wprowadzenie do projektu Generativity i do podstaw zarządzania cyklem projektu (PCM), który jest używany jako podstawowe narzędzie do osiągnięcia sukcesu w zarządzaniu projektami UE.

Moduł 1 analizuje kwestie dotyczące sposobów wyboru odpowiedniego programu finansowania z UE.

Moduł 2 zawiera informacje o sposobie konstruowania innowacyjnego i zrównoważonego projektu.

W module trzecim dowiemy się, jak budować partnerstwo.

W module czwartym dowiemy się o procedurach składania wniosków.

Wreszcie, moduł 5 analizuje problemy związane z partnerstwem podczas realizacji udanego projektu, gdy wniosek został już zaakceptowany.

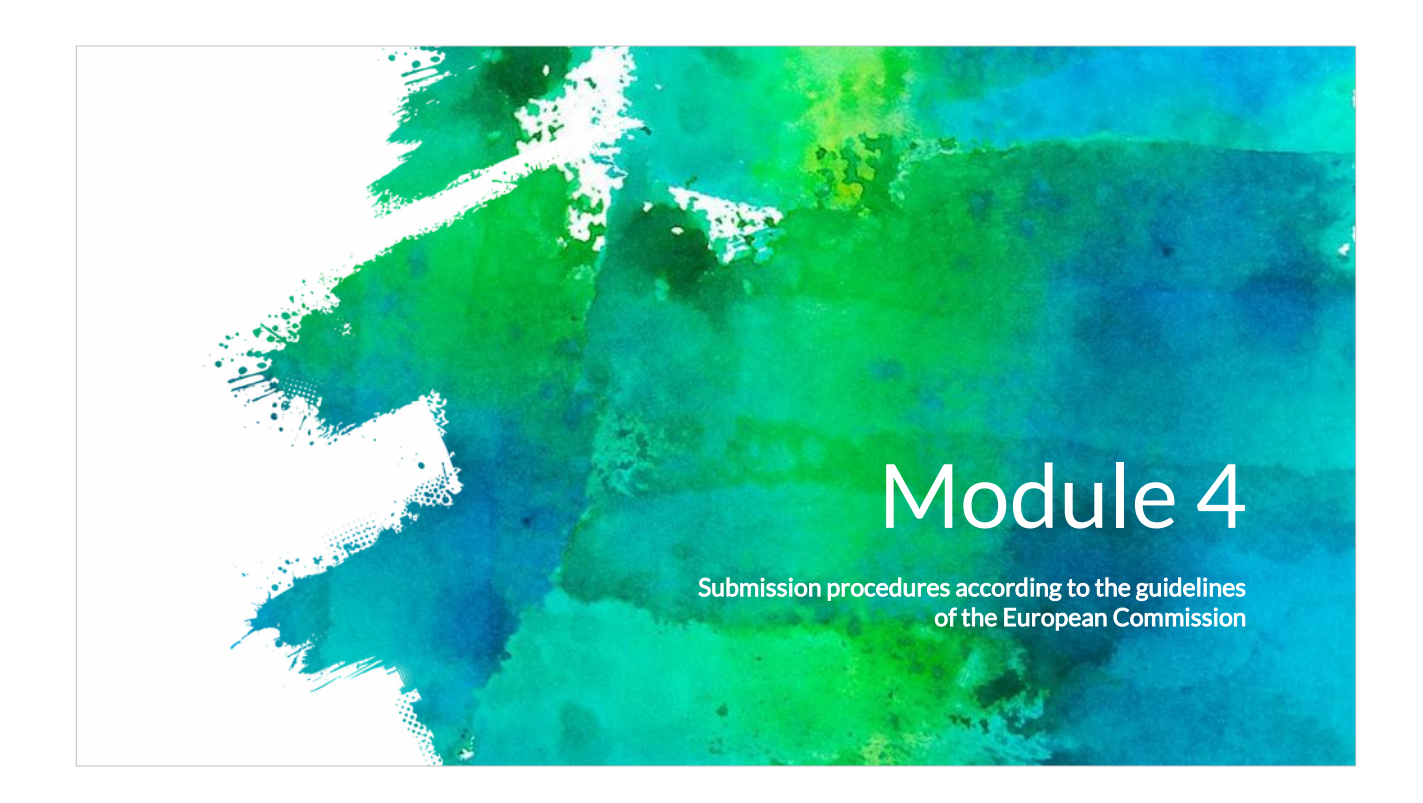

W module 4 rozważymy kwestie dotyczące składania wniosków w celu zapewnienia skutecznego wyniku.

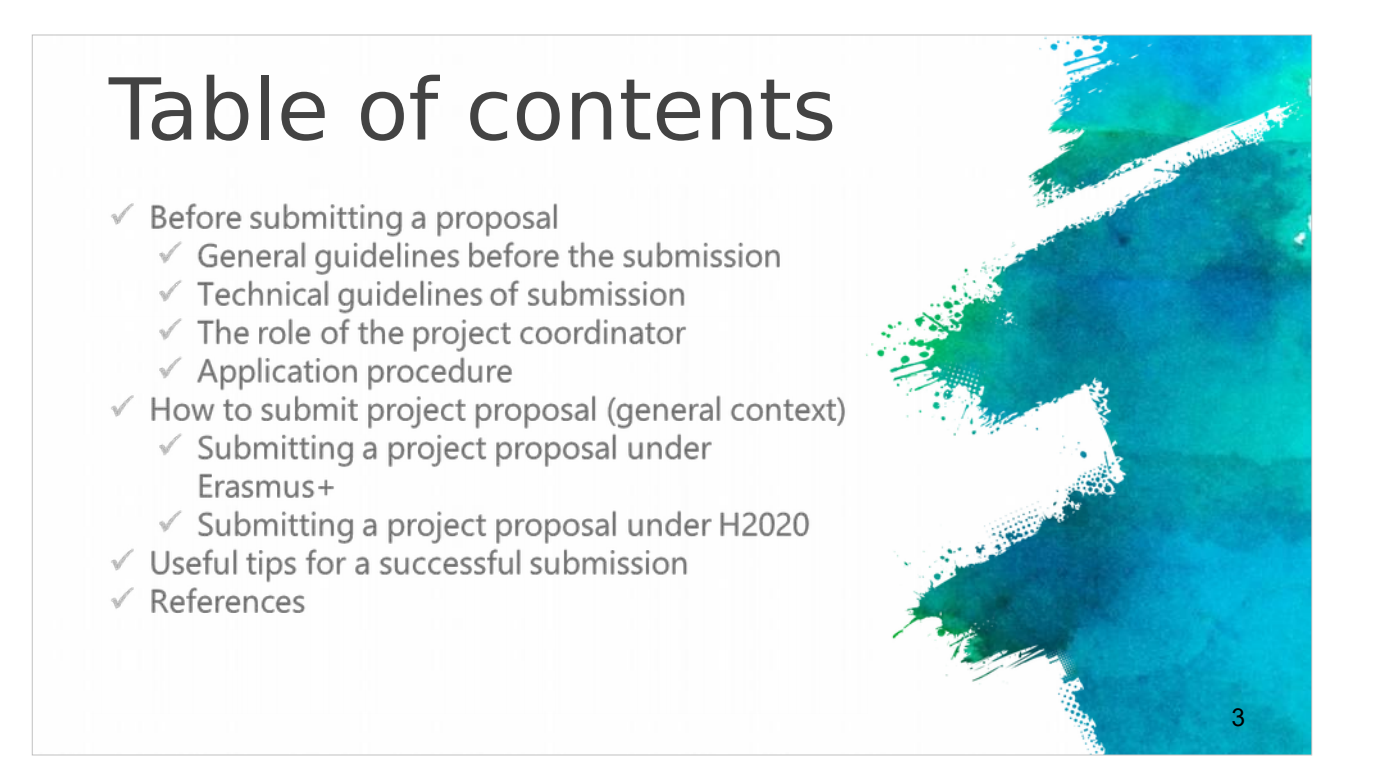

Pierwsza grupa slajdów rozważa czas przed złożeniem wniosku z przydatnymi ogólnymi i technicznymi wytycznymi.

Druga grupa slajdów dotyczy procedury składania wniosków, w szczególności w odniesieniu do wniosków w ramach programu Erasmus + i H2020.

Na końcu znajdziesz kilka przydatnych wskazówek dotyczących pomyślnego złożenia wniosku oraz zewnętrzne linki do stron, gdzie uzyskasz dalszych informacji.

# Before submitting a EU proposal

- The Call Announcement of the various (different) EU calls provides the essential information about the evaluation procedure, eligibility and evaluation criteria.
- These are the necessary guidelines that briefly explain some technical issues related to the proposal submission.
- Most EU project calls use an electronical submission procedure which will be available at the official webpage of each European call.
- Detailed instructions for the procedure that applicants should follow in order to submit a successful a project proposal, including timeframes, evaluation conditions and proposal templates should be identified in the relevant call description page, usually under the section "call documents".

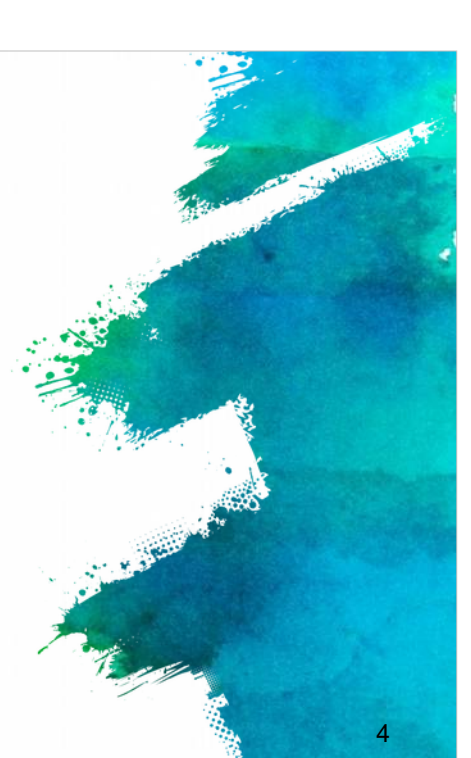

Czas przed złożeniem wniosku jest bardzo ważny. Ogłoszenie o naborze wniosków zawiera wszystkie potrzebne informacje dotyczące procedury oceny oraz kryteriów oceny i kwalifikowalności.

Większość ogłoszeń o naborze wniosków do projektów UE dostępne są online, gdzie również można złożyć wniosek – na oficjalnej stronie danego ogłoszenia. W sekcji "dokumenty konkursowe" znajdują się szczegółowe instrukcje, w tym ramy czasowe, etapy ewaluacji oraz szablony wniosków, które wnioskodawca powinien przestrzegać w celu przygotowania poprawnego wniosku.

# Before submitting a EU proposal

- Prepare your proposal and ensure you are well informed of the rules and requirements of the call to which you are submitting. Read the documents containing all the relevant information.
- ✓ These documents are usually:
- General call for applicants'
- ✓ Guide for applicants
- ✓ Financial rules
- FAQ (related to the eligibility issues and the technical aspects for the submission)

Przed przystąpieniem do pisania wniosku, upewnij się, że rozumiesz zasady i wymogi nakreślone w zaproszeniu do składania wniosków.

Zwykle dokumenty zawierające wszystkie te informacje to: zaproszenie ogólne do składania wniosków, przewodnik dla wnioskodawców, zasady finansowe i FAQ-najczęściej zadawane pytania (związane z kwestiami kwalifikowalności i technicznymi aspektami składania wniosków).

Jest to część związana z informacjami administracyjnymi i finansowymi zawartymi w zaproszeniu do składania wniosków.

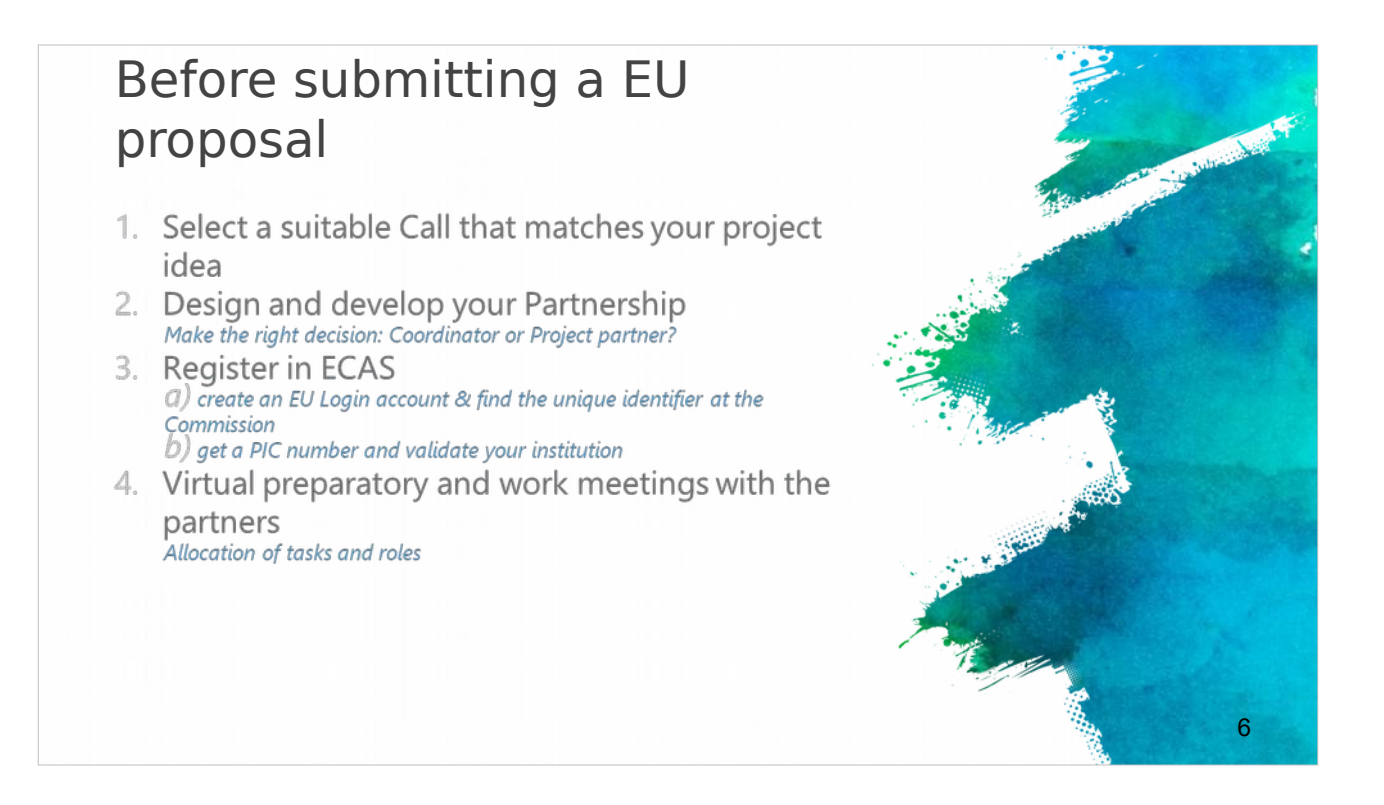

Po przeczytaniu dokumentów konkursowych, jest czas na wybór odpowiedniego konkursu, w który mieści się Twój pomysł. Niektóre z tych kwestii zostały dokładniej omówione w poprzednich modułach.

Na etapie tworzenia partnerstwa musisz zadecydować, czy będzie koordynatorem w projekcie, czy jednym z partnerów.

Ponadto, należy zarejestrować się na ECAS (EU Login), czyli utworzyć konto do logowania i przypisać unikalny identyfikator, aby uzyskać numer PIC potwierdzający Twoją organizację.

Przypisz każdemu partnerowi zadania i role na spotkaniach roboczych lub podczas wirtualnych spotkań organizacyjnych.

# Before submitting a EU proposal

- Identify and consult all the relevant (updated) EU (policy) documents relevant to your project idea and the call that you selected to apply\*:
- EU policies (http://ec.europa.eu/policies/index\_en.htm)
- Europe 2020 strategy (http://ec.europa.eu/europe2020/index\_en.htm)
- Work programme (https://ec.europa.eu/programmes/horizon2020/h2020sections)
- 6. Preparation of the project concept and the outline of the proposal
- 7. Preparation of the budget

Zidentyfikuj i skonsultuj wszystkie istotne (uaktualnione) dokumenty UE związane z projektem i zaproszeniem do składania wniosków. Obejmują one politykę UE, strategię "Europa 2020" oraz program roboczy. Przygotuj również koncepcję projektu, jego zarys i propozycję budżetu.

#### General guidelines

- Proposals / applications are submitted online through the relevant online systems (e.g. Interreg Europe online system -iOLF-, H2020: EU Participant Portal ).
- Usually the system is available shortly before the call opens, so that applicants can register and start preparing their applications.
- Usually the 'Submit application' button, is active only during an open call.
- Specific terms of reference are published for each call that define specific criteria for each call
- ✓ for example the maximum amount of funding available, the topics open for funding and so on.

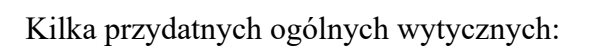

Wszystkie projekty wniosków/wnioski składane są w Internecie za pośrednictwem odpowiednich systemów internetowych na podstawie zaproszenia do składania wniosków. Zwykle system jest dostępny na krótko przed otwarciem naboru, aby wnioskodawcy mogli się zarejestrować i rozpocząć przygotowywanie swoich wniosków. Jednak opcja "Wyślij wniosek" jest aktywna dopiero, gdy nabór jest otwarty.

Szczegółowe warunki publikowane są dla każdego naboru i mogą określać kryteria dla każdego z nich, takie jak maksymalna dostępna kwota dotacji, tematy, dla których dostępne jest finansowanie, itp.

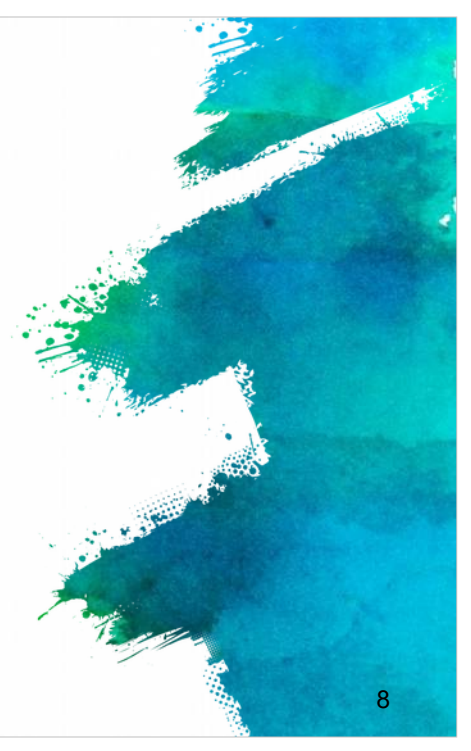

#### Technical guidelines

European Commission Authentication Service (ECAS)

Partner authentication through ECAS account & Registration for PIC number

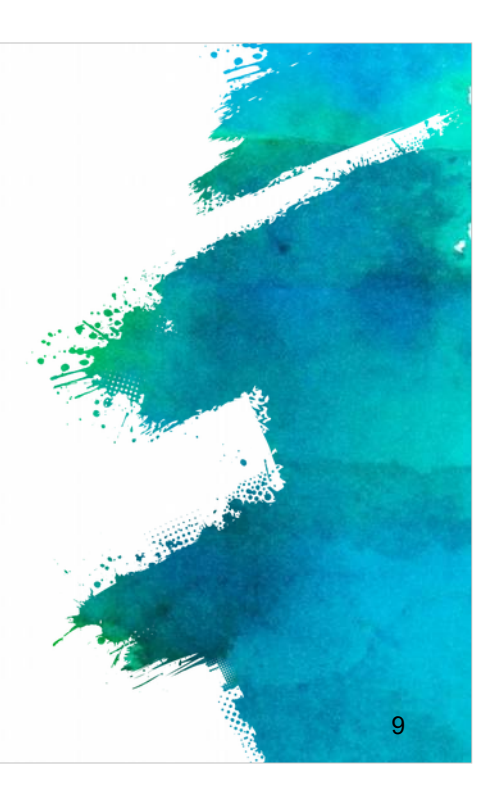

Kontynuujemy z technicznymi wytycznymi składania wniosków, dzięki czemu uzyskasz pełny obraz całej procedury.

| JISLEI WILLI ECAS                                                                                                    | 4                               | the summer and the subscript                                                                                   |
|----------------------------------------------------------------------------------------------------|---------------------------------|----------------------------------------------------------------------------------------------------|
| p is to register to ECAS through the we<br>webgate.ec.europa.eu/cas/eim/external,                                                                                                    | osite:<br>′register.cgi         | and a second second second second second second second second second second second second second second second |
| Nebgate ac europa eu/tai//ou/ftailer=%2fcas%2feim%2feiter%2fregister.cg/<br>Genes(timus tutereet_(New source)                                                                                                    | 9.0 H                           |                                                                                                    |
| EUROPEAN COMMISSION AUTHENTICATION SERVICE<br>(ECAS)                                                                                                    |                                 | -                                                                                                    |
| Endowney Andreducture Device a National National National<br>Where are you from?<br>We can be the Tarspace Commission Activations Servers (CCA).<br>Obsers the withhele we being for which you want to pays, Onean "Takenal" if you don't work for a transpare methation or body, Clease<br>"WF I" in the segment domain activate contenses of it and the Table.                                                                                                    | You are an<br>"External" User   |                                                                                                    |
| If you went such, solid to a "I dan't know?" option for help.                                                                                                    |                                 |                                                                                                    |
| Lawren werden and an and a second and a second and a seco |                                 |                                                                                                    |
| I have an account w + 7 digits. I don't know?                                                                                                    | 7                               |                                                                                                    |
|                                                                                                    | <complex-block></complex-block> | <complex-block></complex-block>                                                                                |

Pierwszym krokiem jest zarejestrowanie się w ECAS za pośrednictwem strony internetowej (https://webgate.ec.europa.eu/cas/eim/external/register.cgi)

Więcej informacji na temat procesu tworzenia konta ECAS można również znaleźć w instrukcji obsługi ECAS: http://eeas.europa.eu/media/subscribe/ecas-user-manual.pdf

| Register with EC                                                                                                    | CAS                                                                                                    | - Married |
|----------------------------------------------------------------------------------------------------|----------------------------------------------------------------------------------------------------|-----------|
| The process is really simple:                                                                                                    |                                                                                                    |           |
| <ul> <li>Fill in the fields and follow the instructions</li> <li>A confirmation e-mail will be sent to you</li> <li>Enter to the proposed link in order to be able to</li> <li>Make sure the domain is "External".</li> </ul>                                                                                                    | e complete the registration                                                                                                    |           |
| Lingto, the present in the present in the present i | All And And And And And And And And And And                                                                                                    |           |
| Lan marin F. Territoria C. Constraints and C. Constraints and C. Const | Avanual     Avanual     Avanual     Avanual     Avanual     Avanual     Avanual     Avanual     Avanual     Avanual     Avanual     Avanual     Avanual     Avanual     Avanual     Avanual     Avanual     Avanual     Avanual |           |

Proces ten jest bardzo prosty i polega na uzupełnieniu pól formularza. Postępuj zgodnie z instrukcjami, a po kliknięciu "Załóż nowe konto" otrzymasz wiadomość email z linkiem aktywacyjnym. Kliknij w przesłany link, aby zakończyć proces rejestracji, upewniając się, że wybrałeś zewnętrzną domenę.

## Participant Identification Code (PIC)

- Your organisation must have a Participant Identification Code (PIC) to apply for any EU grant programme, including Erasmus+.
- PIC numbers are created centrally ONLY by the European Commission.
- PICs are used to ensure that European funding is only supplied to authentic organisations.
   Any organisation that will be entered as a partner in an application form must have a PIC.
- The process has two stages, self-registration and submission of supporting documents.
   Both stages must be completed before the application deadline.

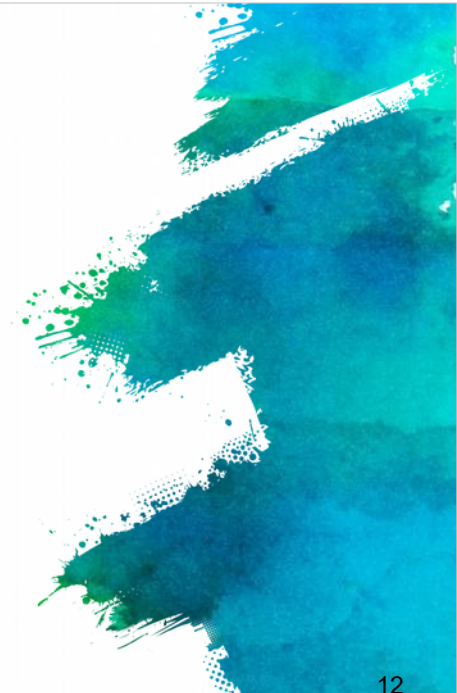

Każda organizacja, która ubiega się o dotację z UE, musi posiadać kod identyfikacyjny uczestnika (PIC). Numery PIC są centralnie generowane WYŁĄCZNIE przez Komisję Europejską i są używane w celu zapewnienia, że fundusze europejskie trafiają tylko do uwierzytelnionych organizacji.

Proces uzyskiwania PIC ma dwa etapy: samodzielną rejestrację i składanie dokumentów uzupełniających. Oba etapy muszą być zakończone przed upływem terminu składania wniosków, a więc ważne jest, aby upewnić się, że wszyscy partnerzy otrzymali kod PIC na długo przed terminem składania wniosków. Jeśli podczas składania wniosku, któryś z partnerów nie posiada kodu PIC, wniosek ten zostanie uznany za nieważny na samym początku .

| Participant Identification Code                                                                                                    | and the second second se                                                                                                    |
|----------------------------------------------------------------------------------------------------|----------------------------------------------------------------------------------------------------|
|                                                                                                    | 3                                                                                                    |
| (PIC)                                                                                                    | and the second second sec                                                                                                    |
| ( - <i>)</i>                                                                                                    | and a state of the state of the |
|                                                                                                    | the second second                                                                                                    |
| In order to access the Participant Portal you can:                                                                                                    | and the second second s |
| http://ec.europa.eu/education/participants/portal                                                                                                    |                                                                                                    |
| Then you can check if your organization is already registered:                                                                                                    |                                                                                                    |
| Click 'organisations' and then 'search' to check if your organisation is already                                                                                                    |                                                                                                    |
| registered.                                                                                                    |                                                                                                    |
| Contact   Legal Notice   English                                                                                                    |                                                                                                    |
|                                                                                                    |                                                                                                    |
| Education Audiovisual Culture Citizenship and Volunteering                                                                                                    |                                                                                                    |
| European Participant Portal                                                                                                    | and a second and a second and a second and a second and a second and a second and a second and a second and a s                                                                                                    |
| European Commission > Education & Training > Participant Portal > Home                                                                                                    |                                                                                                    |
| HOME ORGANISATIONS + EXPERTS + SUPPORT +                                                                                                    |                                                                                                    |
| Welcome to the Education Audio-visual. Culture: Citizenship and Volunteering Participant Portal                                                                                                    | and a second                                                                                                    |
| The Participant Portal is your entry point for the electronic administration of EU-funded projects under the programmes:                                                                                                    |                                                                                                    |
| Creative Europe                                                                                                    | A CARLES AND A CARLES AND A CAR |
| • Erasmus+                                                                                                    |                                                                                                    |
| EU Ad Volunteers.                                                                                                    |                                                                                                    |
| If you plan to submit a project proposal under one of these programmes, or wish to participate as an independent expert, you are required to register your                                                                                                    |                                                                                                    |
| organisation or expert details here. For informal groups of young people, one member of the group should register, as a natural person, in the Organisation tab,<br>on behalf of the group. In the Organisation tab you will be able to search for registered organisations. | The second second secon |
|                                                                                                    |                                                                                                    |
| Are you a new user?                                                                                                    | 12                                                                                                    |
| Do you already have an ECAS account?                                                                                                    | 13                                                                                                    |
|                                                                                                    |                                                                                                    |

Aby uzyskać dostęp do Portalu Uczestnika, przejdź pod przesłany link, aby sprawdzić, czy Twoja organizacja jest już zarejestrowana:

Przejdź do zakładki "Organizacja", a następnie "Szukaj", aby sprawdzić.

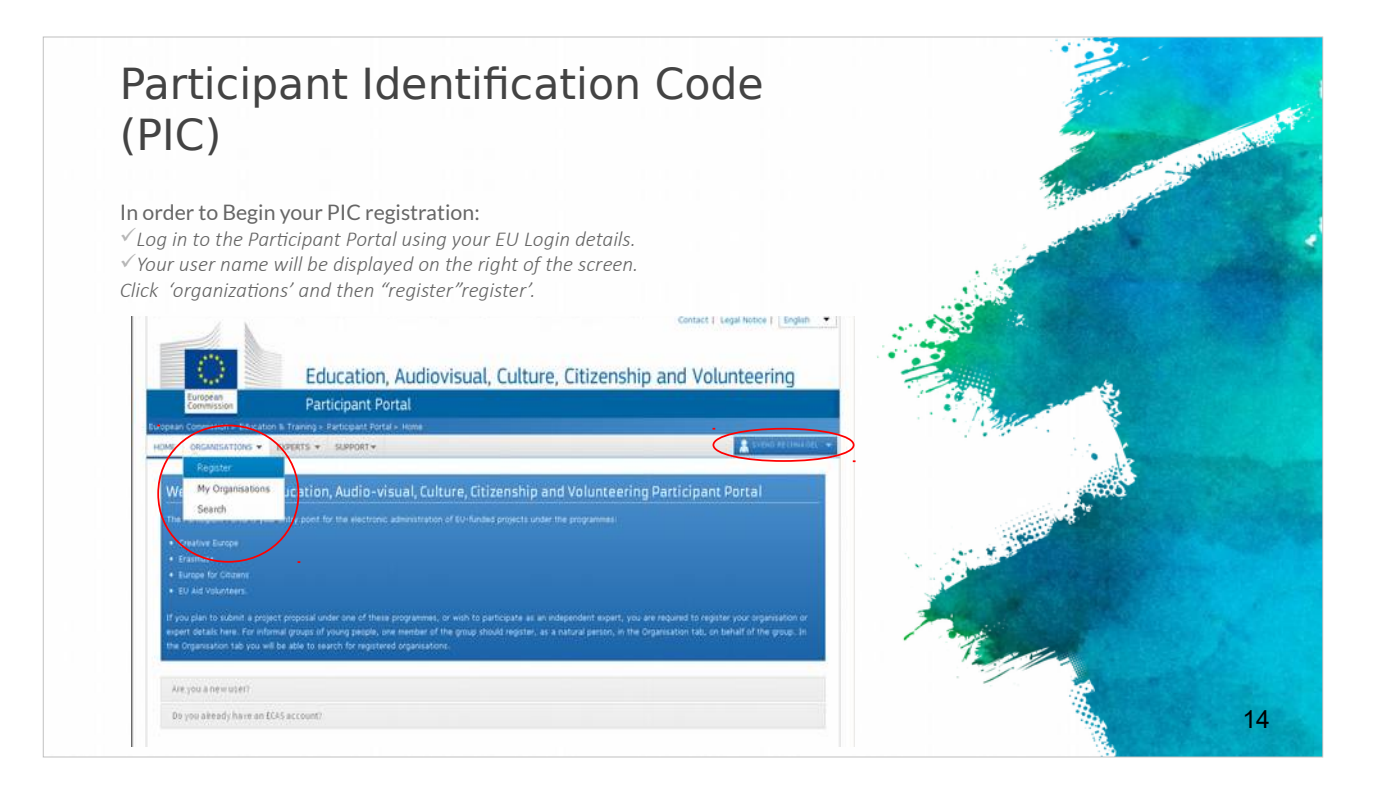

Aby rozpocząć rejestrację PIC, należy zalogować się do Portalu Uczestnika przy użyciu przypisanych danych logowania. Twoja nazwa użytkownika zostanie wyświetlona po prawej stronie ekranu. Następnie kliknij "Organizacje" i "Zarejestruj".

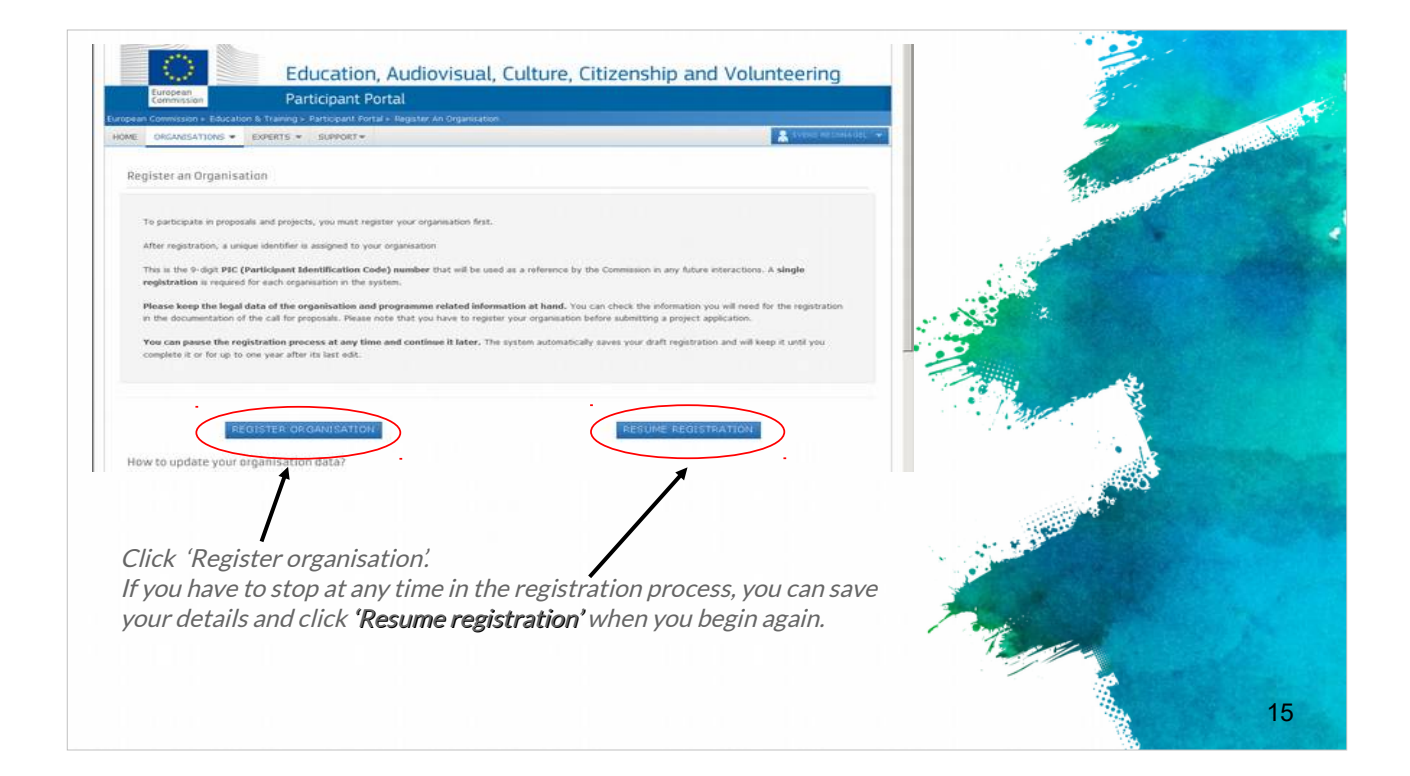

Kliknij "Zarejestruj organizację".

Możesz w dowolnym momencie przerwać proces rejestracji i zapisać dane. Aby powrócić do rozpoczętej rejestracji kliknij "Wznów rejestrację."

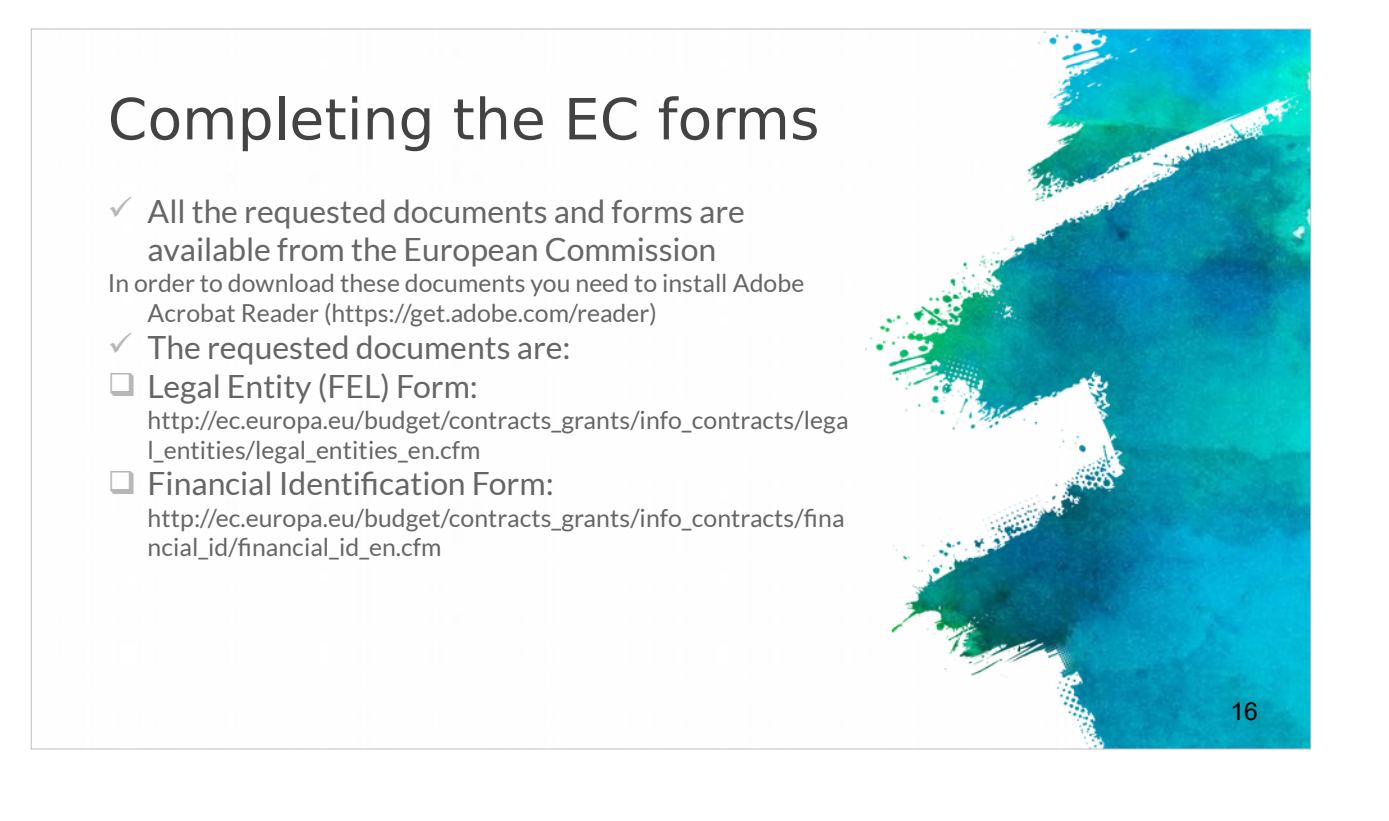

Musisz również przygotować dodatkowe niezbędne dokumenty UE. Wszystkie wymagane dokumenty i formularze można znaleźć na stronie internetowej Komisji Europejskiej (podane linki). Aby pobrać dokumenty, musisz najpierw zainstalować program Adobe Acrobat Reader (link podany).

Wymagane dokumenty to: formularz FEL (link podany) oraz formularz identyfikacji finansowej (link podany).

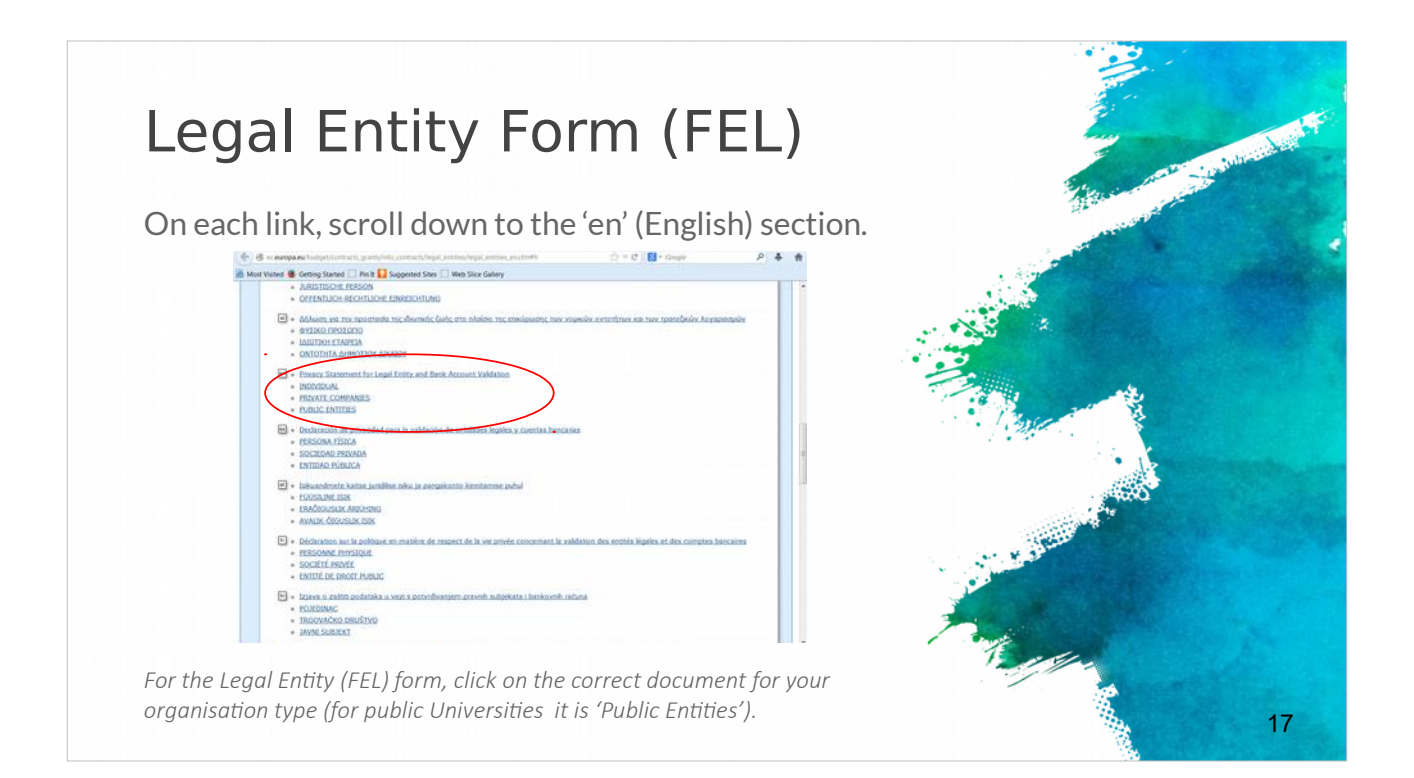

Formularz osoby prawnej (FEL) to formularz, w którym należy podać informacje na temat Twojej organizacji (nazwisko, adres, numer VAT itp.). Dostępny jest w każdym języku UE. Musisz wybrać właściwy dokument dla swojego typu organizacji (osoba fizyczna, firma prywatna, podmiot prawa publicznego).

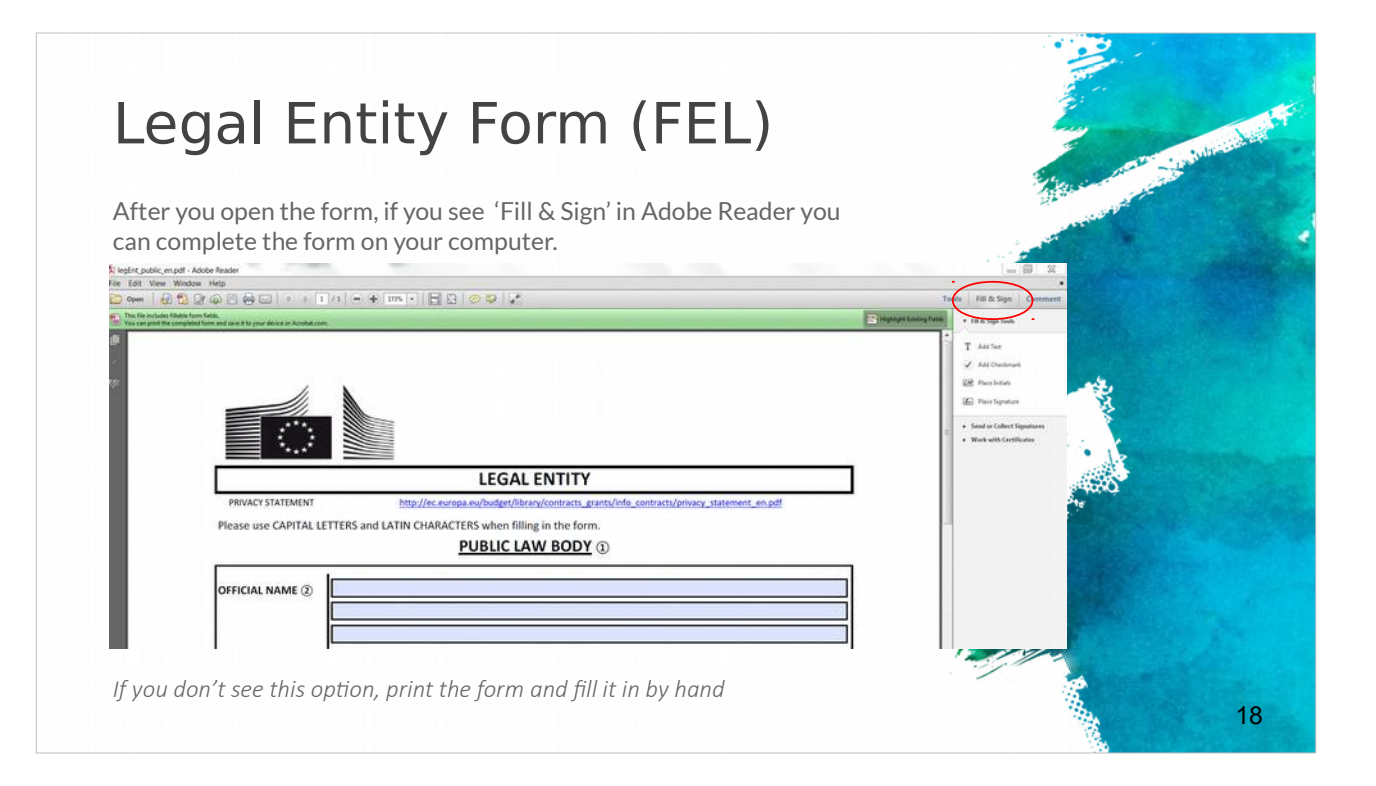

Po otwarciu formularza za pomocą programu Adobe Reader, wyświetlony zostanie komunikat "Uzupełnij i Podpisz." Formularz wypełnisz na komputerze lub możesz go wydrukować i wypełnić ręcznie.

| Financial Identification Form                                                                                                    | E              |
|----------------------------------------------------------------------------------------------------|----------------|
| <ul> <li>The Financial Identification form must be signed and dated by<br/>the account holder</li> <li>A recent bank statement OR bank signature are also required.</li> </ul>                              |                |
| BANK STAMP + SIGNATURE OF BANK REPRESENTATIVE () DATE (Obligatory) SIGNATURE OF ACCOUNT HOLDER (Obligatory)                                                                                                 |                |
| Enter the final bank data and not the data of the intermediary bank.     This does not refer to the type of account. The account name is usually the one of the account holder. However, the account holder |                |
| may have chosen to give a different name to its bank account.<br>③ Fill in the IBAN Code (International Bank Account Number) if it exists in the country where your bank is established                     | A MARINE AND A |
| ④ Only applicable for US (ABA code), for AU/NZ (BSB code) and for CA (Transit code). Does not apply for other countries. ③ It is preferable to attach a copy of RECENT bank statement.                      |                |
| information listed above under 'ACCOUNT NAME', 'ACCOUNT NUMBER/IBAN' and 'BANK NAME'. With an attached statement,                                                                                           | 19             |

Formularz identyfikacji finansowej to obowiązkowy dokument z informacjami finansowymi Twojej firmy (konto bankowe organizacji, dane bankowe itp.). Musi być podpisany przez właściciela rachunku i opatrzony datą. Wymagany będzie również ostatni wyciąg bankowy lub podpis bankowy.

| documents                                                                                                    | with                                                                                                    |
|----------------------------------------------------------------------------------------------------|----------------------------------------------------------------------------------------------------|
|                                                                                                    | A Star and a star and a star and a star a star a star a star a star a star a star a star a star a star a star a                                                                                                    |
| When you have prepared all the necessary docume                                                                                                    | ents, log in to the Participant                                                                                                    |
|                                                                                                    |                                                                                                    |
| EDUCATION, MODULATE, COLORE, COLORE, C |                                                                                                    |
| Mar Conserver (* 1920) * Landrik * Garler * Garler * Garl | Next to your organisation                                                                                                    |
| lick on "MG" icon to modify.                                                                                                    | name, click 'MO' (for                                                                                                    |
| y organizations screen will open. Click on the H0 icon is order to Modify Organizations and upticed additional supporting document                                                                                                    | 'modify organisation'                                                                                                    |
|                                                                                                    | line and the second second sec |
| Latente and the Second and Second and Se                                                                                                    | messages in sume Househ 2000 calls (specified in the type constitute, and submace) systems the [34]. Self-Assessment is mentatory and the text of                                                                                                    |
|                                                                                                    |                                                                                                    |
| Annual for a second second sec | SME Self-Declaration                                                                                                    |
|                                                                                                    | to da una provinsionada di nel veneziaria di veneziari di por can a provinsi dalla di por can concessi anti-cana programma, una nel monamenti<br>Tenza<br>Lanzare ne consensiti a m                                                                                                    |
|                                                                                                    | CIME CIME NO. BUT BUT BUT AND AND AND AND AND AND AND AND AND AND                                                                                                    |
| Click the 'Documents' tab                                                                                                    | Messages                                                                                                    |
| Chek the Documents tab                                                                                                    | Read messages of your organization and send messages to the EC Vallation/organizes                                                                                                    |
|                                                                                                    | The surf have my reseage                                                                                                    |
|                                                                                                    | Documents                                                                                                    |
|                                                                                                    | Read and space documents of poor organisation. Prease ensure tiers guality advanues allowed document airs is title, copones taxe transitione<br>which after you have create on "Subart for poorsnap"                                                                                                    |
|                                                                                                    |                                                                                                    |

Po uzupełnieniu dwóch wymaganych dokumentów, zaloguj się do Portalu Uczestnika (link podany), aby je przesłać. Obok nazwy organizacji kliknij "MO", aby zmienić status organizacji. Kliknij zakładkę "Dokumenty" i następnie "Dodaj dokument". Wszystko zostało zrobione.

# The role of the co-ordinator (1)

- The project coordinator will lead the consortium throughout the application procedure and is fully responsible for the overall project coordination.
- The responsible authority\* will only communicate with the project coordinator.
- The project coordinator is obliged to share all the information provided by the responsible authority with the other consortium partners.
- ✓ It is highly important the project coordinator to ensure that all partners fulfil the requirements requested from the present call and at the same time they respect all the national / regional requirements and criteria
- ✓ To ensure as well that all of them participate actively in the proposal preparation, by doing their best to guarantee the project eligibility and quality.

Zadaniem koordynatora projektu jest poprowadzenie całego procesu składania wniosku oraz pełna odpowiedzialność za ogólną koordynację projektu. Koordynator projektu powinien udostępnić partnerom wszelkie informacje dostarczone mu przez instytucję odpowiedzialną.

21

Od samego początku bardzo ważne jest, aby koordynator projektu był pewien, że wszyscy partnerzy spełniają wymagania określone w zaproszeniu do składania wniosków i jednocześnie przestrzegają wszystkie krajowe/regionalne wymogi i kryteria.

Należy również upewnić się, że wszyscy partnerzy aktywnie uczestniczą w przygotowaniu propozycji, dokładając wszelkich starań, aby zagwarantować kwalifikowalność i najlepszą jakość projektu.

| (Z)                                                                                            |                                                                                                    | Tubritish |
|------------------------------------------------------------------------------------------------|----------------------------------------------------------------------------------------------------|-----------|
| ✓ Awareness abo                                                                                | out the legal, administrative & financial                                                                                                    |           |
| requirements ·                                                                                 | – e.g. H2020 Funding Guide                                                                                                    |           |
|                                                                                                |                                                                                                    |           |
|                                                                                                |                                                                                                    |           |
|                                                                                                | Grants                                                                                                    |           |
| BURCHEAN COMMISSION<br>DISCUSSION DISCUSSION                                                   | Applying for funding                                                                                                    |           |
|                                                                                                | Find a cell Find persons Beginner an organization Librari & propositi                                                                                                    |           |
|                                                                                                | Evaluation & Grant Signature                                                                                                    |           |
|                                                                                                | The set of the set of the set of  |           |
|                                                                                                | Anterim Contragrammers Anteriments Tappent & Aspentational Contractions                                                                                                    |           |
| Grants Manual - Section on:<br>Proposal submission and evaluation<br>Jacobie (5. 9.6. N.J. W2) | Dependence & exploration Communication Create, europ, severe & metripations                                                                                                    |           |
|                                                                                                | Working as an expert                                                                                                    |           |
|                                                                                                | Equery registration Contracting & payment Equery roles & tasks                                                                                                    |           |
| Version 1.4<br>38 Here 2015                                                                    | Cross-cutting priorities & issues                                                                                                    |           |
|                                                                                                | Internetional Satisficiolae Bajar access & Otens Clineae Statism & Clineae Statism & |           |
|                                                                                                | Amage Andre Mile Miles                                                                                                    |           |
|                                                                                                | Units to registral pairty intellectual property Intervention graculement                                                                                                    |           |
|                                                                                                | T all                                                                                                    |           |
|                                                                                                |                                                                                                    |           |
|                                                                                                |                                                                                                    |           |

Szczegóły dotyczące wymogów prawnych, administracyjnych i finansowych znajdziesz w przewodnikach do każdego programu - np. w przewodniku finansowania H2020.

# The role of the co-ordinator (3)

#### Additionally:

 $\checkmark$  Each project coordinator should check early enough the login procedures and further conditions.

✓ The project coordinator should also not underestimate the effort needed to collect the required information from their project partners or fill in the online forms.

Therefore it is strongly recommended to submit the first version of proposals well before the deadline of the call.
 Only the coordinator of an invited proposal can enter, edit

and save the electronic forms, upload the changed project description and submit the proposal.

Tylko wnioskodawca/koordynator może otwierać, edytować i zapisywać e-formularze, przesyłać zmieniony opis projektu i złożyć wniosek.

23

Koordynator powinien w odpowiednim czasie upewnić się, czy procedury logowania i dalsze warunki są prawidłowe. Koordynatorzy nie powinni lekceważyć wysiłków partnerów projektu niezbędnych do zebrania wymaganych informacji lub wypełnienia formularzy online. Dlatego zaleca się składanie pierwszej wersji wniosku na długo przed ostatecznym wyznaczonym terminem składania wniosków.

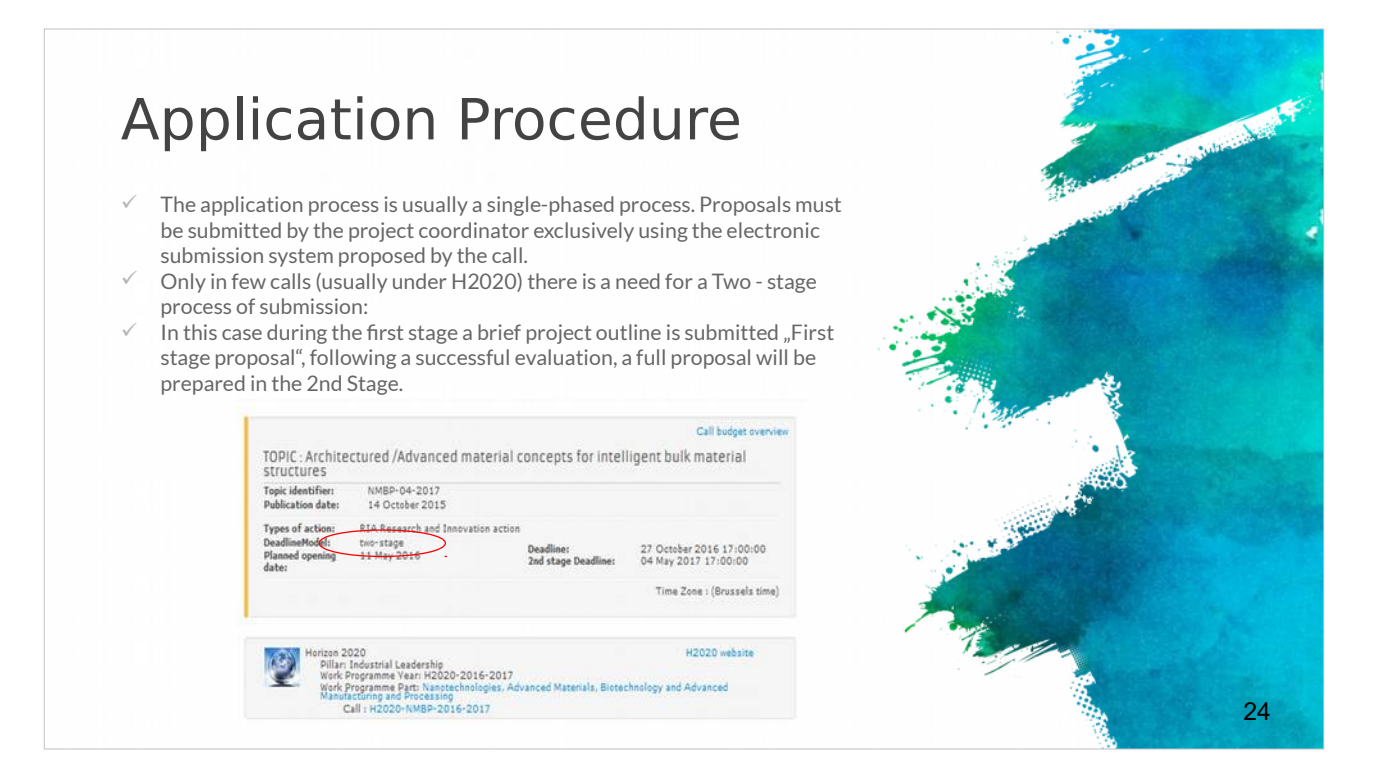

Proces składania wniosku jest zazwyczaj jedno-stopniowy. Projekty wniosków muszą być przesłane wyłącznie przez koordynatora projektu za pomocą elektronicznego systemu składania wniosków. Niektóre zaproszenia do składania wniosków wymagają dwu-stopniowego procesu i wówczas obejmują przedłożenie projektu wniosku oraz po pomyślnej ocenie, przygotowanie pełnego wniosku.

### How to submit a project proposal (1)

- Most European projects are submitted in electronic format through the associated electronic tool.
- The "Guide for Applicants" information pack released for each call will provide clear instruction of what should be uploaded.
- ✓ For example the submission of the H2020 projects is done in electronic format via the Participant Portal
- Apart from the proposal document, referred to as
   "Part B" of the proposal (that needs to be uploaded on the Participant Portal), there is a set of forms (Part A) with legal, administrative and financial information about each participant, that need to be filled out directly on the Participant Portal.

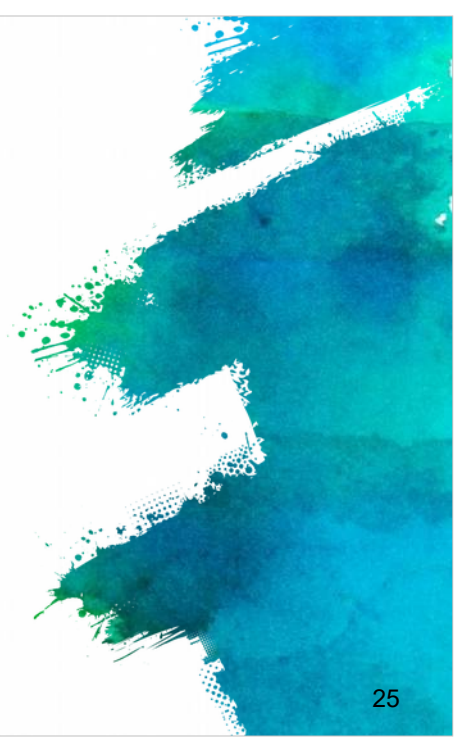

Nadszedł czas, aby zobaczyć, w jaki sposób złożyć propozycję wniosku.

Jak już zostało powiedziane, składanie większości projektów europejskich odbywa się drogą elektronicznej za pośrednictwem powiązanego narzędzia elektronicznego. Zgodnie z informacyjnym pakietem "Przewodnik dla wnioskodawców," wydanym dla każdego konkursu, jasno nakreślono, jakie dokumenty należy przesłać. Na przykład, złożenie wniosku H2020 odbywa się elektronicznie za pośrednictwem Portalu Uczestnika.

Różne konkursy wymagają różnych technicznych procedur składania wniosków, ale dostępny jest zbiór dokumentów (część A), w których należy podać informacje prawne, administracyjne i finansowe o każdym z uczestników. Należy to zrobić bezpośrednio w Portalu Uczestnika. Dokument propozycji wniosku (część B) należy następnie załączyć na Portalu Uczestnika.

### How to submit a project proposal (2)

- For ERASMUS+ applications should be submitted to the National Agency in the Programme Country where the applicant organisation is established.
   "APPLICATION FORMS ON PAPER"
- Some centralized Actions of the Programme may not be supported by electronic forms. For these Actions, applications must be sent by post (date as per postmark) or courier service (date of receipt by the courier service) to the Executive Agency
- Applications sent by fax or email will not be accepted.
- ✓ Applicants cannot make any changes to their grant application after the submission deadline.

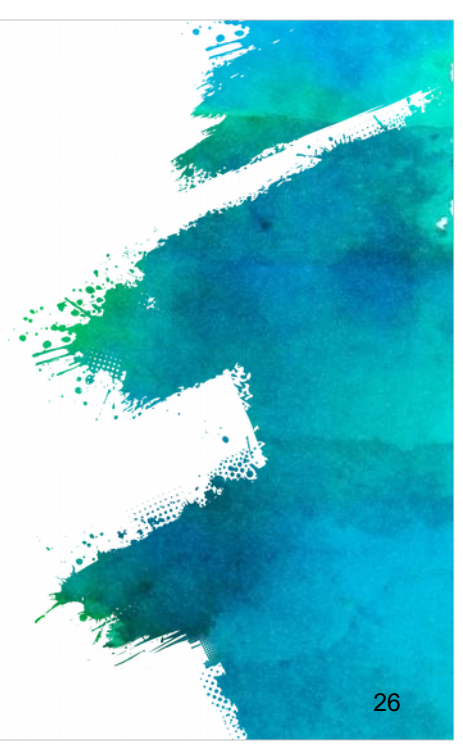

W przypadku wniosków programu Erasmus + należy je wysłać do Krajowej Agencji (link podany) w kraju organizacji wnioskującej.

Niektóre scentralizowane działania programu mogą nie być obsługiwane przez formularze elektroniczne. W przypadku tych działań, wnioski muszą zostać przesyłane do agencji wykonawczej pocztą tradycyjną (liczy się data stempla pocztowego) lub usługą kurierską (liczy się data otrzymania przesyłki przez kuriera).

Ważne jest, aby pamiętać, że wnioski wysłane faksem lub pocztą elektroniczną nie zostaną zaakceptowane i wnioskodawcy nie mogą wprowadzać żadnych zmian w wniosku po upływie terminu składania wniosków.

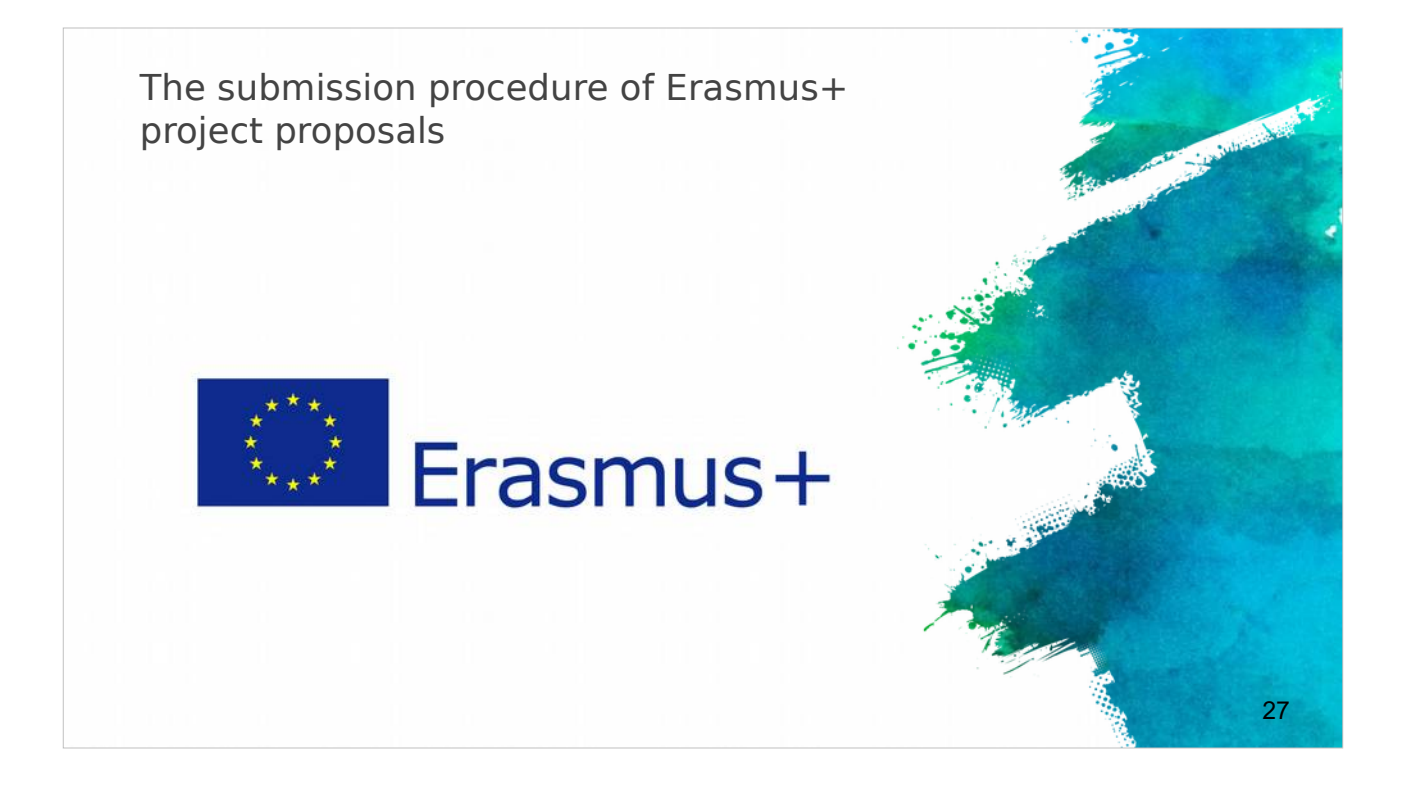

Kontynuujemy procedurę składania wniosków dotyczących projektów Erasmus +. Musisz sprawdzić kilka rzeczy przed złożeniem wniosku, aby upewnić się, że wszystko zostało poprawnie przygotowane.

# <section-header> Submission of Application in Erasmus+ Submission of Application forms Requires Adobe Acrobat Reader version 11+ Can be downloaded from www.adobe.com Only electronic application (no copy to NA, no hard copies) Check of PIC on application: Verify the data of organisation Check of PIC on application eform Declaration of honour Mandates of partners Mational Agencies (NA) The list of NA per country: https://ec.europa.eu/programmes/erasmus-plus/contact/national-agencies\_it

28

Sprawdź elektroniczne formularze, do których otworzenia wymagany jest program Adobe Acrobat Reader w wersji 11+. Pamiętaj, że tylko elektroniczny wniosek jest akceptowalny, nie ma możliwości skopiowania go do Narodowej Agencji (NA), ani generowania żadnych kopii. Sprawdź numery PIC partnerów oraz dane każdej organizacji podanej we wniosku.

Należy załączyć podpisane oświadczenie i upoważnienia partnerów do elektronicznego wniosku.

Dobrym pomysłem jest zawsze kontakt się z NA, aby upewnić się, że prawidłowo postępujesz. Podano listę NA z podziałem na kraje.

| 1st Step: d                                                                              | check PIC                                                                |                              |              |
|------------------------------------------------------------------------------------------|--------------------------------------------------------------------------|------------------------------|--------------|
| <ul> <li>Organisation details retriev</li> <li>Not possible to change details</li> </ul> | ved from URF for successful check of PIC<br>ails in eForm, only from URF | Adobe Keader Version: 11.002 | Ter With Com |
| C. Participating organisation(s)                                                         |                                                                          |                              |              |
| C.1. Applicant Organisation                                                              |                                                                          |                              |              |
| PIC                                                                                      | 948274523                                                                | Check PIC                    |              |
| Full legal name (National Language)                                                      |                                                                          |                              |              |
| Full legal name (Latin characters)                                                       | CYTEST                                                                   |                              |              |
| Acronym                                                                                  |                                                                          | *****                        |              |
| National ID (if applicable)                                                              | 1111111                                                                  |                              |              |
| Department (if applicable)                                                               |                                                                          |                              |              |
| Address                                                                                  | TEST                                                                     |                              |              |
| Country                                                                                  | Cyprus                                                                   | *                            |              |
|                                                                                          |                                                                          |                              | 29           |

Po sprawdzeniu, nadszedł czas na złożenie wniosku.

Pierwszym krokiem jest sprawdzenie numeru PIC wpisanym w e-wniosku. Szczegóły organizacji pobierane są z centralnego systemu rejestracji (URF) dla pomyślnej weryfikacji PIC; nie ma możliwości zmiany szczegółów w eFormie, ponieważ wszystkie dane są pobierane z URF.

# 2nd Step: Distance calculator

- Always confirm the choice of the corect band in the distance calculator
- Online distance calculator for the selection of the right band: http://ec.europa.eu/programmes/erasmusplus/tools/distance\_en.htm
- ✓ Country of destination (choice of city)

| Activity No. | Activity Type         | Flow No. | Country of Origin | Country of<br>Destination | Distance Band                              | No. of<br>Participants | Travel Grant per<br>Participant | Total Travel<br>Grant<br>Requested |
|--------------|-----------------------|----------|-------------------|---------------------------|--------------------------------------------|------------------------|---------------------------------|------------------------------------|
| A1           | Staff training abroad | 1        | Cyprus            | Belgium                   | 2000 - 2999 km •                           | 10                     | 360.00                          | 3600.00                            |
| .2. Individu | ual Support           |          |                   |                           | 0 - 99 km<br>100 - 499 km<br>500 - 1999 km |                        | Total                           | 3600.00                            |
| Activity No. | Activity Typ          | e        | Flow No.          | Country of Destination    | 2000 - 2999 km<br>3000 - 3999 km           | No. of<br>Participants | Grant per<br>Participant        | Total Grant<br>Requested           |
| A1           | Staff training abroad |          | 1                 | Belgium                   | 4000 - 7999 km<br>8000 - 19999 km          | 10                     | 6468.00                         | 64680.00                           |
|              |                       |          |                   |                           |                                            | ·                      | Total                           | 64680.00                           |

Drugi krok to kalkulator odległości. Zawsze pamiętaj, aby potwierdzić wybór odpowiedniego zasięgu w kalkulatorze odległości; można przeszukiwać kalkulator odległości online w celu wybrania odpowiedniego zasięgu (link podany). Upewnij się, że podałeś prawidłowe kraje i miasta, przypisane partnerom w projekcie.

30

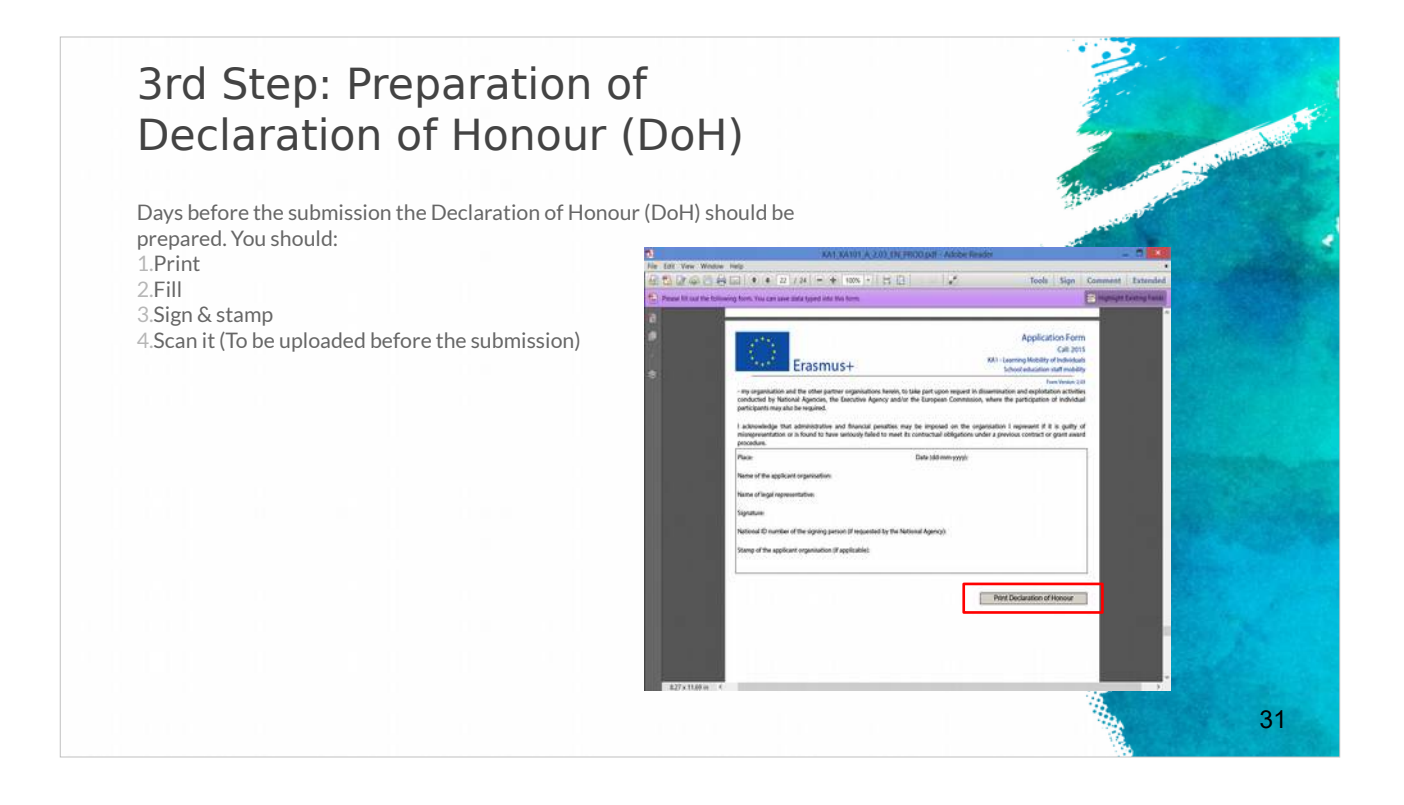

Trzecim krokiem jest przygotowanie Oświadczenia (DOH). Dobrą praktyką jest przygotowanie DOH jakiś czas przed upływem terminu składania wniosków. Powinieneś wydrukować, wypełnić, podpisać i zeskanować Oświadczenie, a następnie przesłać przed upływem terminu składania wniosków.

# 4th Step: Uploading the attachments

Before submitting make sure you upload the necessary documents to the eform: *Declaration of honour, Mandates of partners, Invitation letters (for schools)*.

<u>Acceptable formats</u>: pdf, doc, docx, xls, xlsx, jpg, txt, odt, ods. Max 10 MB for 5 file (annexes). If more than 5 files, merge similar ones to 1 file. Zip formats are not allowed

| Erasmus+                                                   | Application For<br>Call: 2014<br>KA1 - Learning Mobil | n<br>lity of Individuals |                                                |
|------------------------------------------------------------|-------------------------------------------------------|--------------------------|------------------------------------------------|
| Q. Annuner                                                 |                                                       |                          | Form Version: 1.<br>Adobe Reader Version: 11.0 |
| Please note that all documents mentioned in section "Check | dist" need to be attached her                         | before you submit        | your application online                        |
| File Name                                                  |                                                       | File Size (kB)           | four uppreasion on inc                         |
|                                                            |                                                       |                          |                                                |
| declarationofhonour.pdf                                    |                                                       | 22                       | Remove                                         |
| declarationofhonour.pdf<br>Mandates of partners.docx       |                                                       | 22<br>12                 | Remove<br>Remove                               |
| declarationofhonour.pdf<br>Mandates of partners.docx       |                                                       | 22                       | Remove<br>Remove<br>Add                        |
| declarationofhonour.pdf<br>Mandates of partners.docx       |                                                       | 22<br>12                 | Remove<br>Remove<br>Add<br>Add                 |
| declarationofhonour.pdf<br>Mandates of partners.docx       |                                                       | 22                       | Remove<br>Remove<br>Add<br>Add<br>Add          |

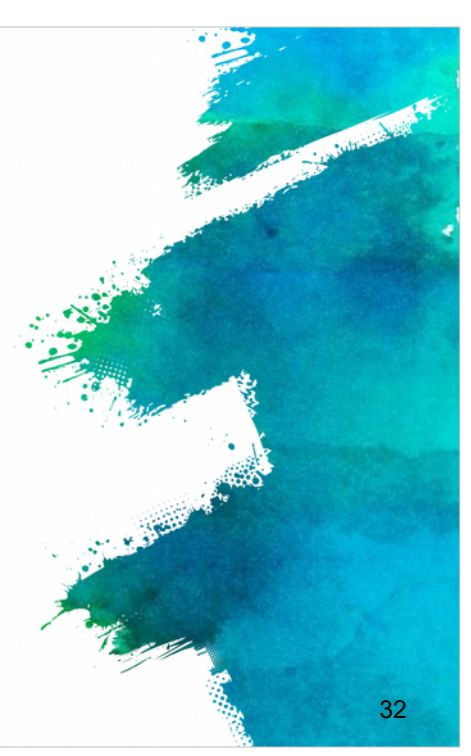

Czwarty krok to przesłanie załączników. Przed wysłaniem wniosku upewnij się, że załączyłeś trzy niezbędne dokumenty: Oświadczenie, upoważnienia partnerów i zaproszenia dla szkół, itd.

Akceptowane formaty plików to: pdf, doc, docx, xls, xlsx, jpg, txt, odt, ods. Maksymalny rozmiar to 10 MB dla 5 plików (załączników). Jeśli masz więcej niż 5 plików, połącz podobne pliki w jeden. Pamiętaj, że formaty plików ZIP nie są dozwolone.

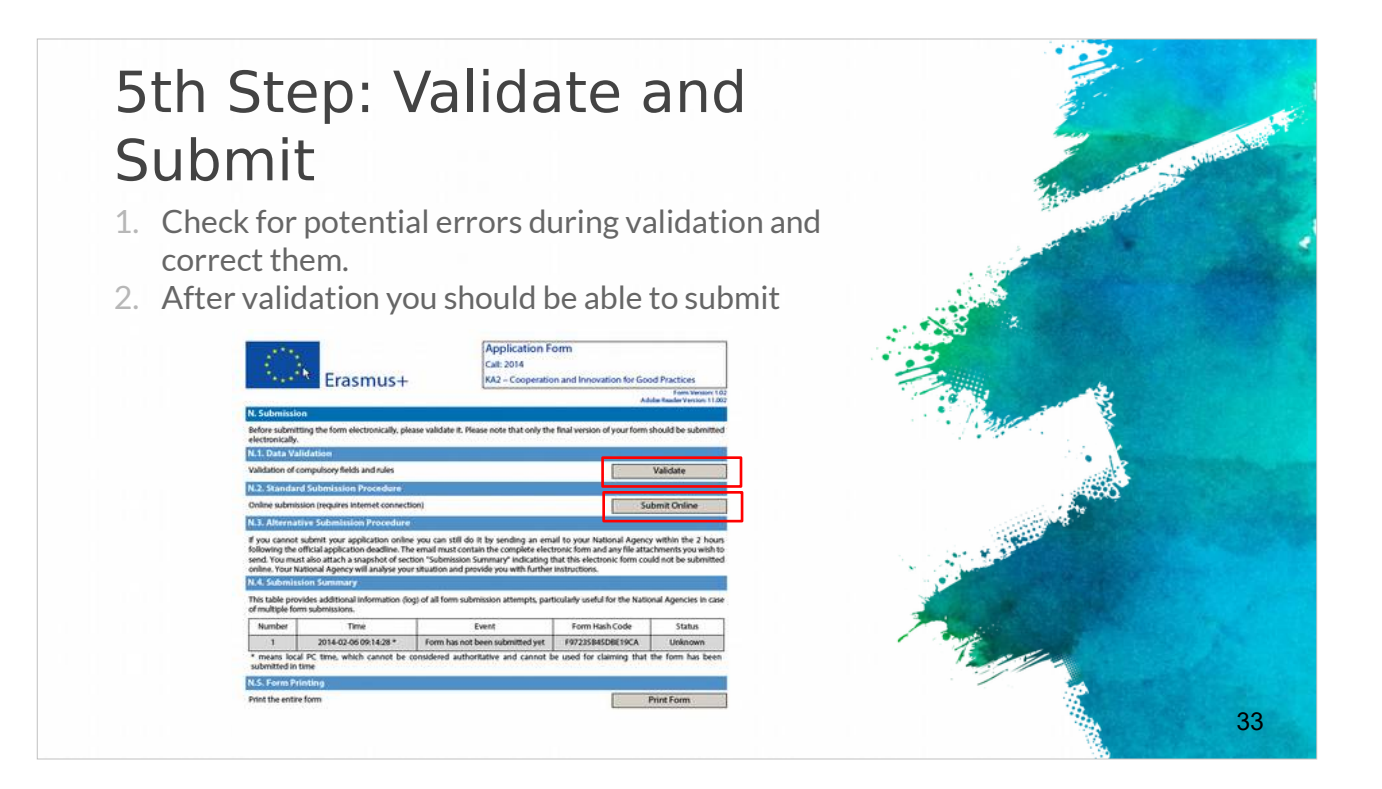

W piątym kroku zatwierdzasz i wysyłasz wniosek. Podczas zatwierdzania uważnie sprawdź potencjalne błędy i je popraw, ponieważ jest to ostatnia ku temu możliwość. Po sprawdzeniu poprawności możesz wysłać wniosek online.

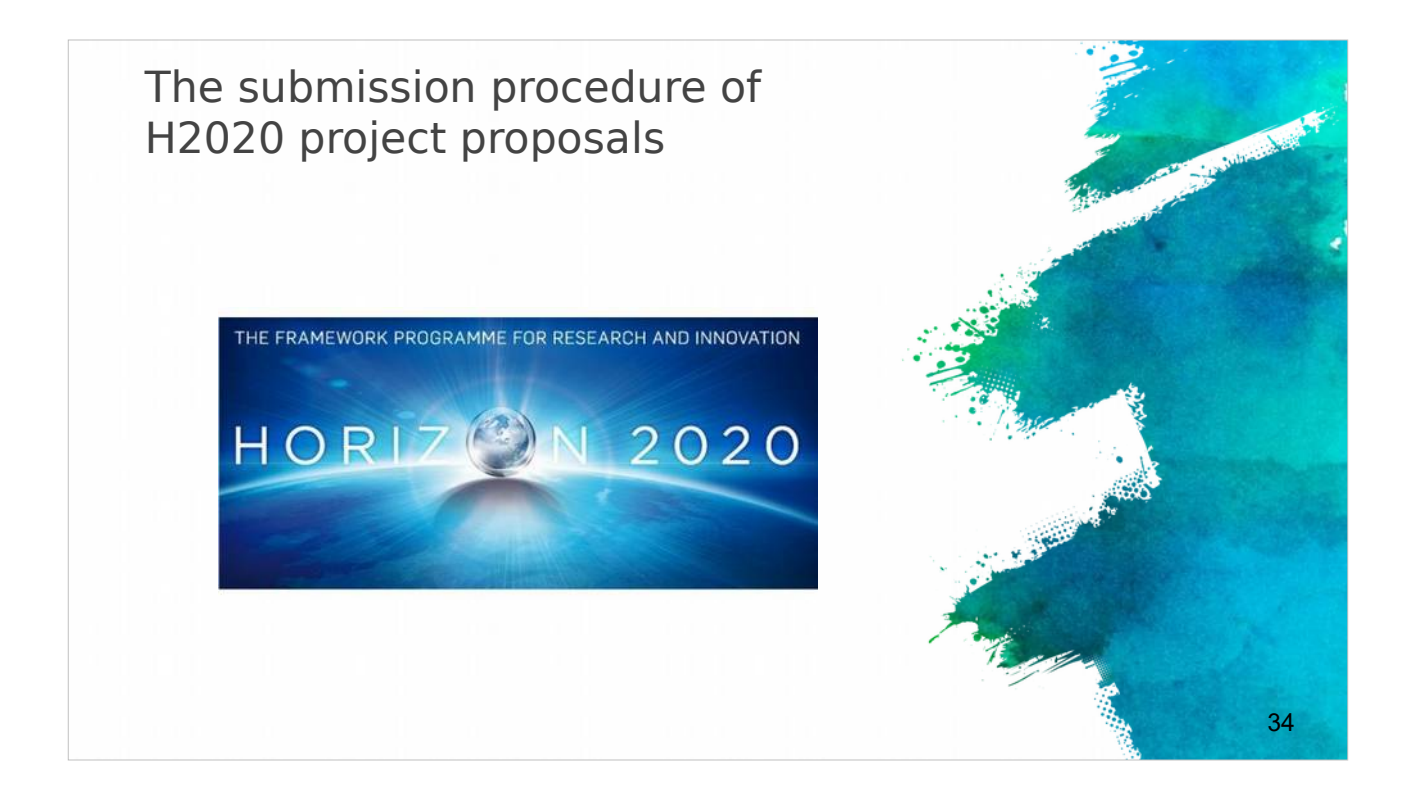

Składanie wniosków dotyczących projektów H2020 różni się nieco od procedury składania wniosków w ramach programu Erasmus +.

#### Submitting H2020 projects

- Submission done in electronic format via the Participant Portal.
- Part A contains legal, administrative and financial information about each participant, that need to be filled out directly on the Participant Portal.
- Part B is the proposal document and needs to be uploaded on the Participant Portal

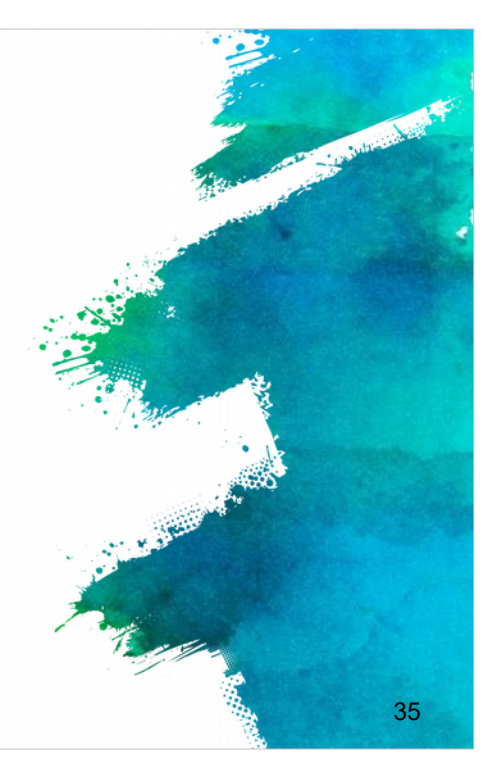

Składanie wniosków projektów H2020 odbywa się drogą elektroniczną poprzez Portal Uczestnika (link podany).

Poza projektem wniosku, zwanym "częścią B" projektu, który należy przesłać na Portal Uczestnika, istnieje zestaw formularzy, tzw. "część A," zawierający informacje prawne, administracyjne i finansowe każdego uczestnika, do wypełnienia bezpośrednio na Portalu Uczestnika.

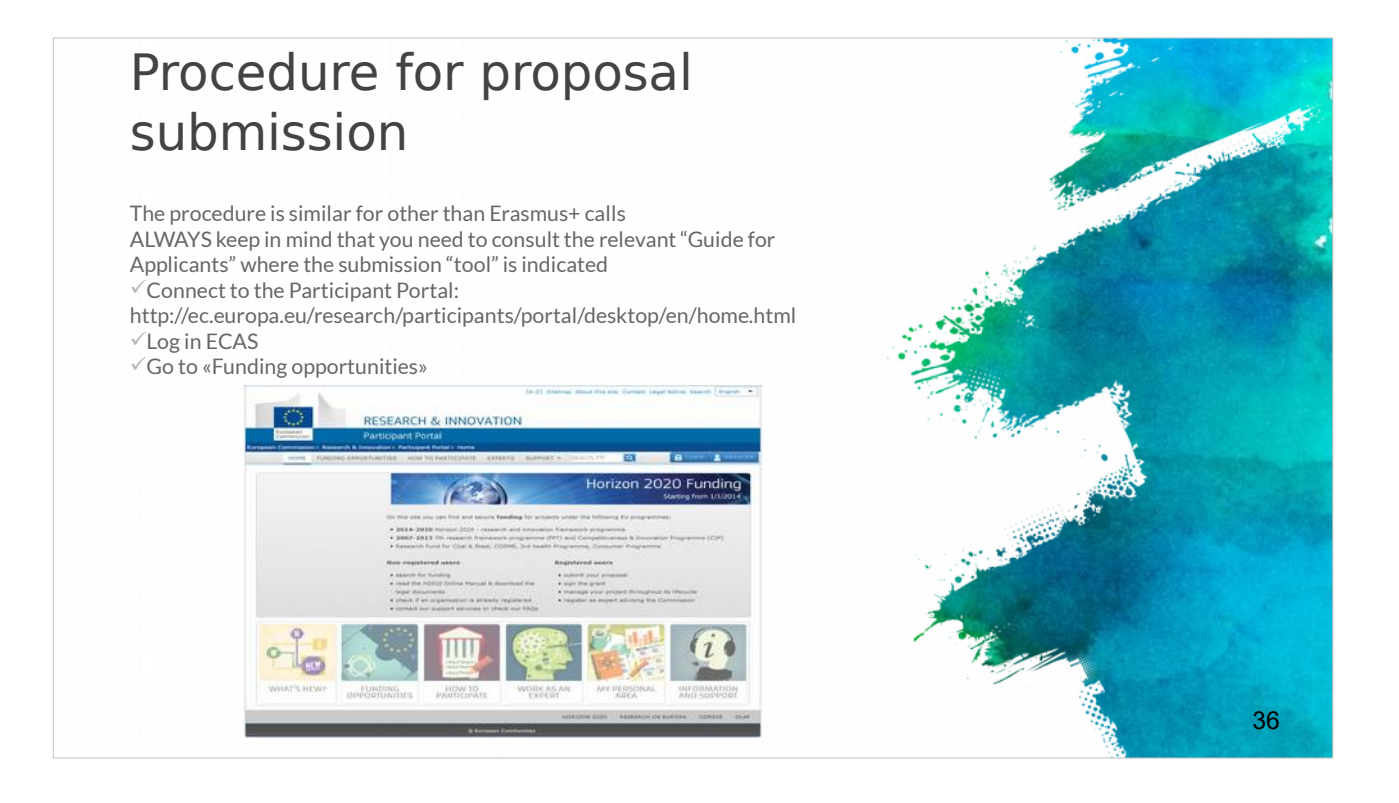

Procedura jest podobna do tej przy wnioskach Erasmus +. ZAWSZE pamiętaj, by sprawdzić w "Przewodniku dla wnioskodawców" jakie "narzędzie" zostało podane do składania wniosku.

Najpierw zaloguj się do Portalu Uczestnika, do ECAS, i przejdź do «Możliwości finansowania».

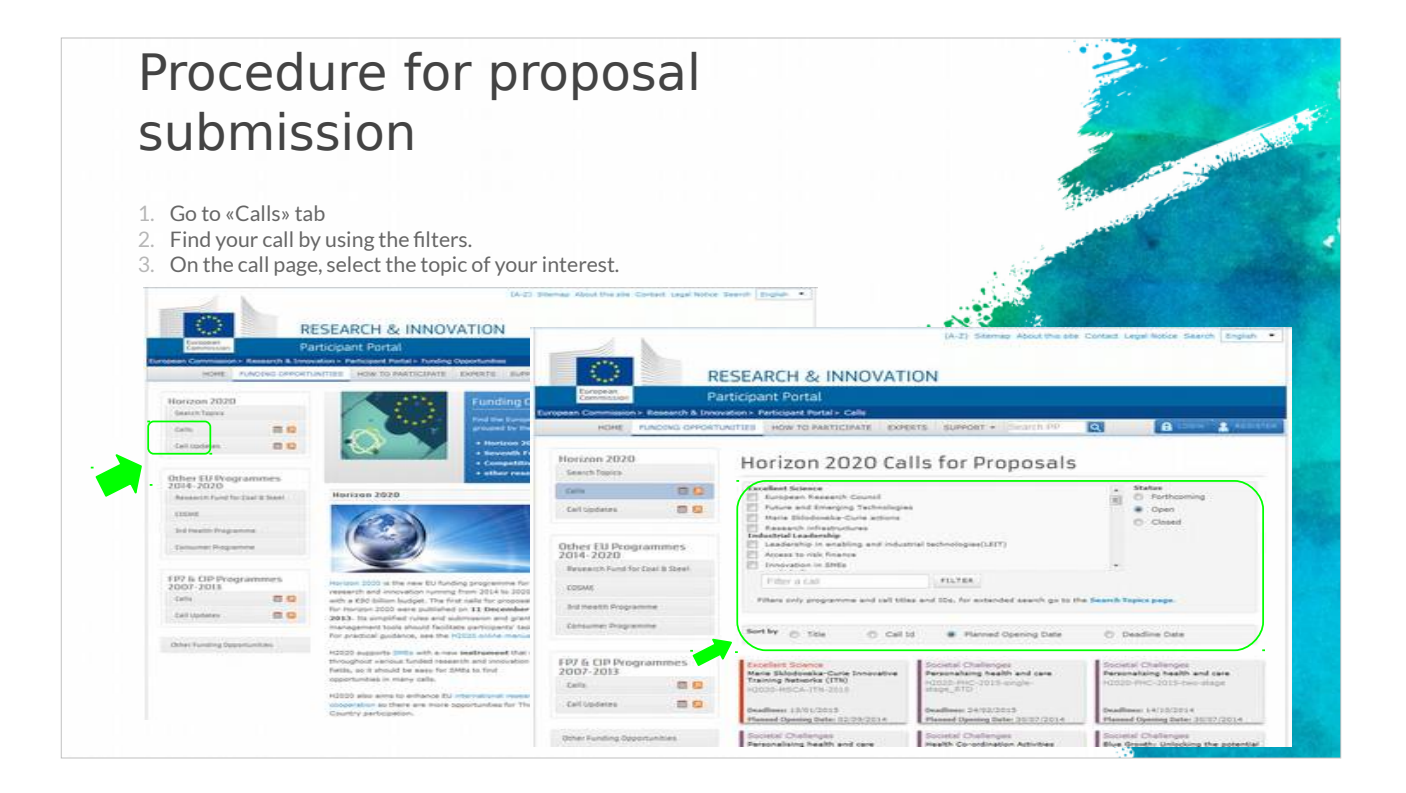

W zakładce konkursy (calls), korzystając z filtrów, znajdziesz interesujący dla Ciebie temat powiązany z zaplanowanymi działaniami.

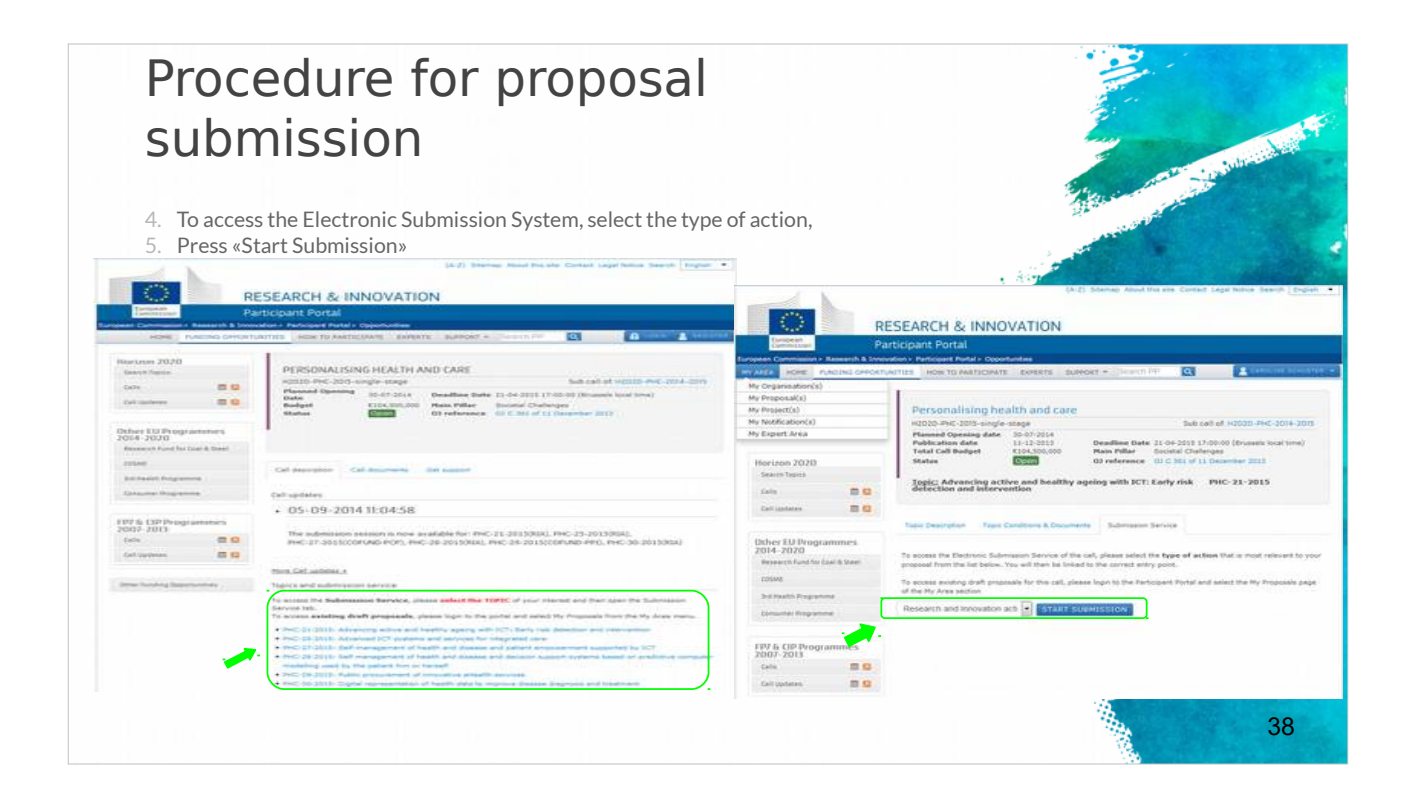

Aby uzyskać dostęp do elektronicznego systemu składania wniosków wybierz rodzaj aktywności i kliknij «Start Submission».

# Tips for a successful submission (1)

and files.

- Always try to submit early! Do not submit at the last minute!
- ✓ Take time to familiarize yourself with the proceedings.
- Read all the documents provided by the EC.
- Under the framework of Erasmus+, the application must be submitted by the deadline set for each Action.
- The deadlines for the submission of projects are specified for each Action in the Part B "Eligibility Criteria" of the Erasmus+ Guide.
- Check you last submission to be the correct one
- Save and keep the eform application after submission for future reference and/or distribution to partners
- Strictly respect the templates and length limitations.
   Check the completeness and quality of your forms

Kilka przydatnych wskazówek dla pomyślnego złożenia wniosku:

Złóż wniosek wcześniej! Nie przesyłaj wniosku w ostatniej chwili, ponieważ mogą wystąpić nieoczekiwane problemy. Poświęć czas na zapoznanie się z procedurą, przeczytaj wszystkie dokumenty dostarczone przez KE. Należy pamiętać, że w ramach programu Erasmus + wniosek należy złożyć w terminie określonym dla każdego działania (terminy dotyczące składania projektów są opisane dla każdej działania w Części B Przewodnika Erasmus + pn. "Kryteria kwalifikacji"). Sprawdź, czy wysyłasz prawidłowy wniosek i zapisz/zachowaj eFormularz po jego wysłaniu do przyszłego użytku i dystrybucji wśród partnerów. Ściśle przestrzegaj szablonów i limity znaków, sprawdź kompletność i jakość wniosku oraz plików.

39

# Tips for a successful submission (2)

- DON'T FORGET: Every project proposal has to serve the needs of the European Community / European Policies (Impact)
- Ensure your proposed *objectives* and *work plan* meet the challenges addressed by the call.
- Follow exactly the structure given in the guide for applicants.
- ✓ Be as concise and precise as possible.
- Provide clear indication of the *objectives* and show how you achieve them.
- ✓ The *consortium* of partners must be excellent and appropriate for the tasks.
- ✓ Try to think of the *evaluators* and the evaluation criteria when you are preparing the proposal.

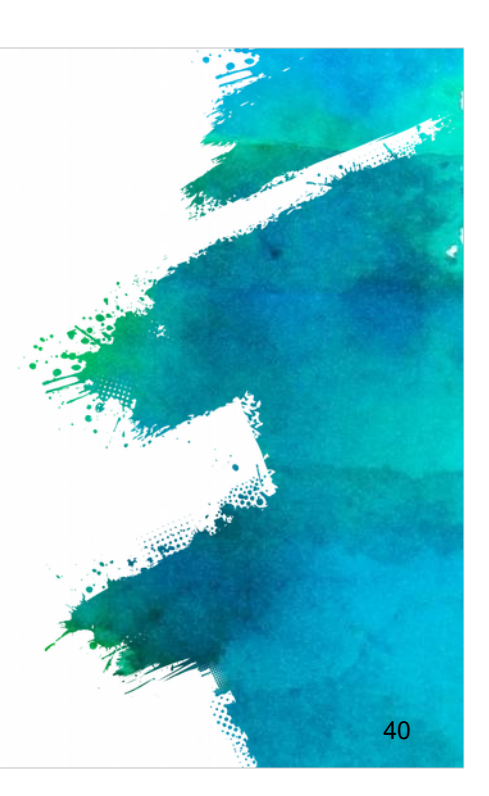

Ponadto nie zapominaj, że każda propozycja wniosku musi mieć wyraźny potencjał wpływania na potrzeby Wspólnoty Europejskiej/polityki europejskiej. Upewnij się, że proponowane cele i plan pracy odpowiadają wyzwaniom, które są przedmiotem zaproszenia do składania wniosku i zachowaj strukturę podaną w przewodniku dla wnioskodawców. Bądź jak najbardziej treściwy i precyzyjny, podaj jasne cele oraz wskaż, w jaki sposób je osiągniesz. Upewnij się, że Twoje konsorcjum partnerów jest doskonałe i, że wszyscy partnerzy są odpowiedni do zadań.

Ważne jest, by podczas przygotowania wniosku myśleć tak, jak oceniający wniosek i mieć na uwadze kryteria oceny dla zwiększenia powodzenia w projekcie.

#### References

 EU programme for education, training, youth and sport https://ec.europa.eu/programmes/erasmus-plus/updates/20161020-erasmusplus-call-and-guide\_en
 Erasmus+ Programme Guide http://ec.europa.eu/programmes/erasmusplus/sites/erasmusplus/files/files/resources/erasmus-plus-programmeguide\_en.pdf
 Horizon 2020 Online Manual http://ec.europa.eu/research/participants/docs/h2020-fundingguide/index\_en.htm
 Proposal Submission Service User Manual http://ec.europa.eu/research/participants/data/support/sep\_usermanual.pdf
 Guide on proposal submission and evaluation http://ec.europa.eu/research/participants/data/ref/h2020/grants\_manual/pse/h 2020-guide-pse\_en.pdf
 Other H2020 reference documents (rules for participation, guides for applicants, proposal templates, evaluation forms,

etc) http://ec.europa.eu/research/participants/portal/desktop/en/funding/reference\_ docs.html

W odnośnikach znajdziesz linki do stron o programów UE – do Przewodnika Programu Erasmus +, Przewodnika Horizon 2020, Przewodnika dla Użytkownika Składającego Wniosek, Przewodnika dotyczącego składania i oceny wniosków. Dostępne są również inne dokumenty dla projektów H2020. 41

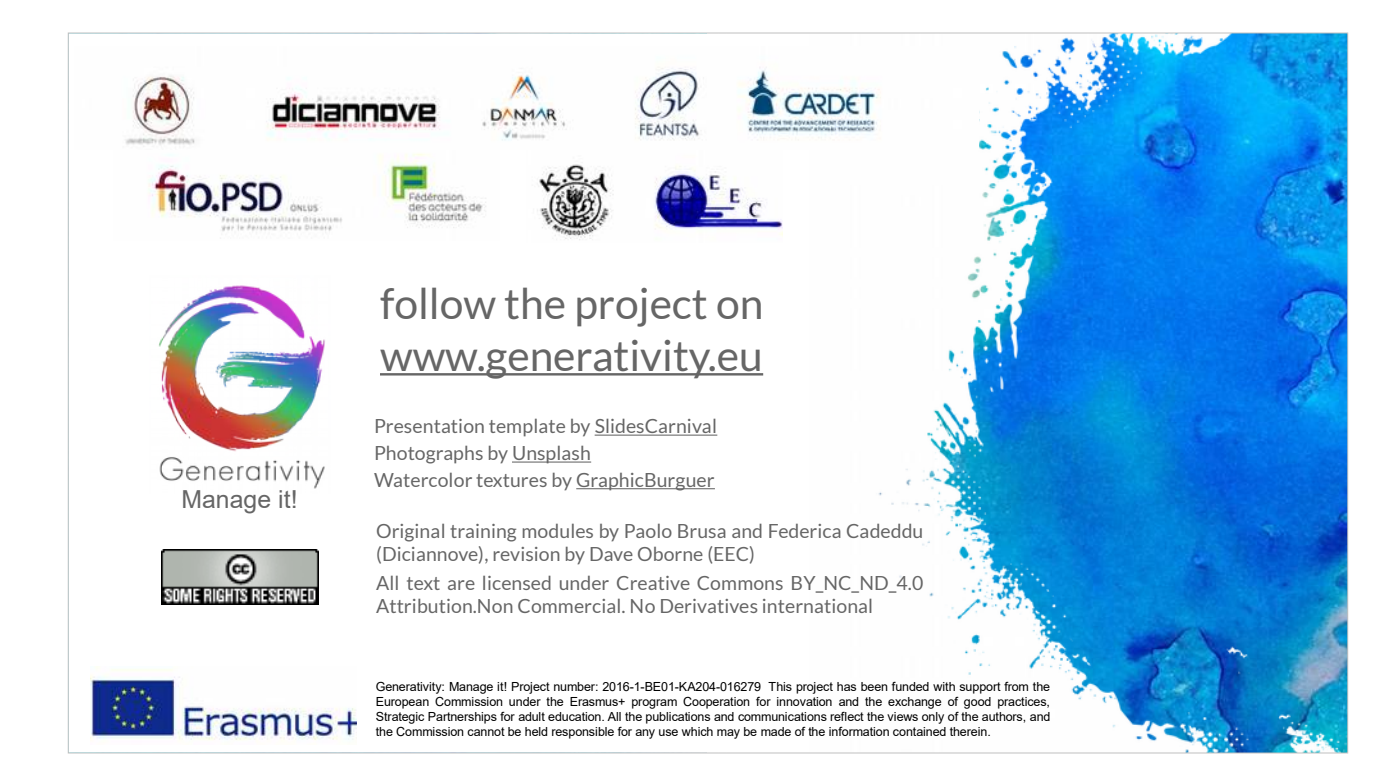